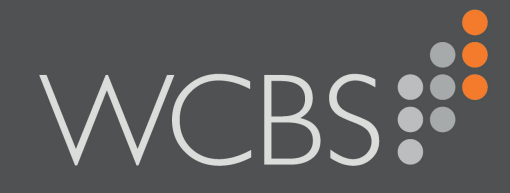

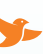

3sysACADEMIC

# Pastoral Management

User Guide

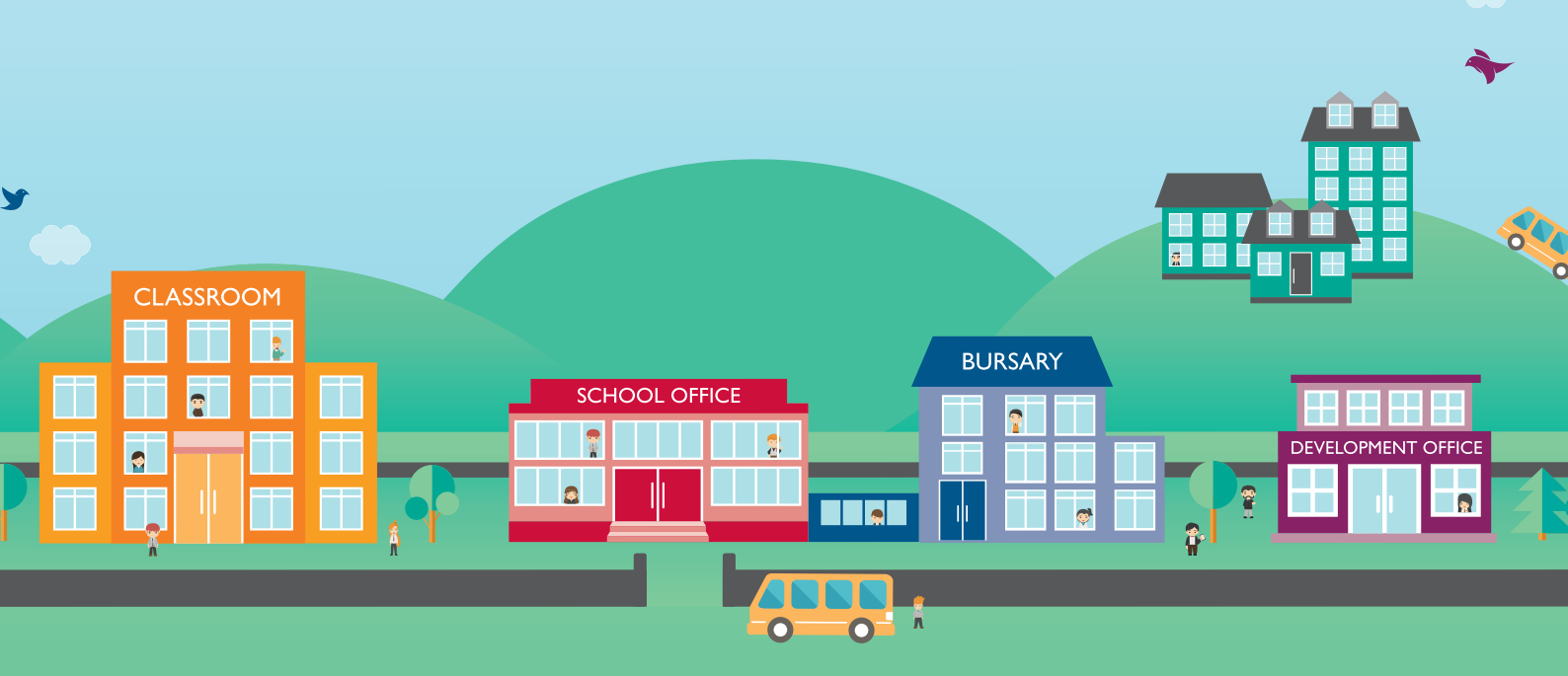

Document Reference: 3008/5

Published by WCBS June 2017

Developed against 3sysACADEMIC Versions 5.0.0 - 5.2.0

Helpline: +44 (0)1458 833 055

Telephone: +44 (0)1458 833 344

Fax: +44 (0)1458 835297

Email: support@wcbs.co.uk

Website: www.wcbs.co.uk

Address: West Country Business Systems (Holdings) Limited Landmark House, Wirrall Park Road, Glastonbury, Somerset, BA6 9FR, UK

West Country Business Systems Ltd Registered No 1770829 West Country Business Systems (Holdings) Ltd Registered No 3387976

Abattia Group Ltd Registered No 3989092 VAT Registration GB 713 7923 30

© Copyright 2017 West Country Business Systems (Holdings) Limited ® 3sys and pass are registered trademarks and WCBS, WCBS schoolPORTAL, schoolADMIN, webALUMNUS are TM of West Country Business Systems (Holdings) Limited and associated companies

Information in this document is subject to change without notice. The software described in this document is furnished under a license agreement or nondisclosure agreement. The software may be used or copied only in accordance with the terms of those agreements. No part of this publication may be reproduced, stored in a retrieval system, or transmitted in any form or any means electronic or mechanical, including photocopying and recording for any purpose other than the purchaser's personal use without the written permission of West Country Business Systems (Holdings) Limited.

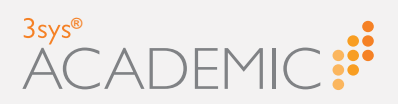

#### **CHAPTER 1 Introduction**

| About Pastoral Management                                    | 6   |
|--------------------------------------------------------------|-----|
| Configuring Pastoral Records                                 | 7   |
| Allocating Access to Pastoral Management (System Administrat | ors |
| Only)                                                        | 8   |
| About GIRFEC                                                 | 10  |
| Completing Fields                                            | 12  |
| Using Drop Lists and Auto Complete                           | 13  |
| Using Calendar Fields and Popups                             | 13  |
| Using Calendar and Time Popups                               | 14  |
| Using Search Dialogs                                         | 15  |
| Retrieving a Pupil's Name                                    | 16  |
| Retrieving Multiple Pupils' Names                            | 17  |
| Retrieving a Staff Member's Name                             | 19  |
| Retrieving Multiple Staff Members' Names                     | 20  |
| Attaching Files to 3sysACADEMIC Records                      | 22  |
| 0 ,                                                          |     |

#### CHAPTER 2 Adding Pastoral Records

| About Adding Pastoral Records |  |
|-------------------------------|--|
| Adding Pastoral Records       |  |
| Adding Pastoral Record Notes  |  |

#### CHAPTER 3 Maintaining Pastoral Records

| About Maintaining Pastoral Records                              | .38  |
|-----------------------------------------------------------------|------|
| Viewing Pastoral Records                                        | . 40 |
| Viewing Pastoral Record Notes                                   | .43  |
| Viewing and Printing GIRFEC Forms (Scottish Schools Only)       | .45  |
| Editing Pastoral Records                                        | . 47 |
| Editing Pastoral Record Notes                                   | . 48 |
| Marking Pastoral Record Actions 'Complete'                      | . 50 |
| Accessing the Child Protection Concern Report (Scottish Schools |      |
| Only)                                                           | .53  |
| Deleting Pastoral Records                                       | .56  |

#### CHAPTER 4 Configuring Pastoral Management

| 59 |
|----|
| 59 |
| 60 |
| 61 |
| 63 |
| 64 |
| 66 |
| 68 |
| 70 |
| 72 |
| 72 |
|    |

| <b>М</b><br><u>–</u> |
|----------------------|
| Ζ                    |
| Ш                    |
| $\vdash$             |
| Ζ                    |
| Ο                    |
| $\check{()}$         |
|                      |

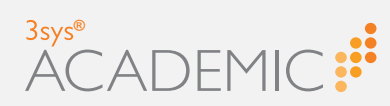

Allocating Access to the Child Protection Concern Report (Scottish Schools Only) 72

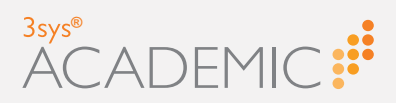

## Introduction

Welcome to the 3sysACADEMIC Pastoral Management User Guide.

The **Pastoral Management** module allows users to record and track a range of emotional and behavioural issues affecting pupils. As well as logging pastoral issues, you can add notes and actions to each instance, which then link to the relevant pupil(s) personal record and alerts for staff.

Scottish schools can also complete Getting It Right For Every Child (GIRFEC) information using the **Pastoral Management** module.

In addition to providing an overview of the **Pastoral Management** module, this chapter also details how to use and complete common types of field appearing in 3sysACADEMIC, such as drop lists and search dialogs.

This chapter discusses the following:

| About Pastoral Management                                             | 6  |
|-----------------------------------------------------------------------|----|
| Accessing and Managing Pastoral Records                               | 6  |
| Configuring Pastoral Records                                          | 7  |
| Allocating Access to Pastoral Management (System Administrators Only) | 8  |
| About GIRFEC                                                          | 10 |
| Completing Fields                                                     | 12 |
| Using Drop Lists and Auto Complete                                    | 13 |
| Using Calendar Fields and Popups                                      | 13 |
| Using Calendar and Time Popups                                        | 14 |
| Using Search Dialogs                                                  | 15 |
| Retrieving a Pupil's Name                                             | 16 |
| Retrieving Multiple Pupils' Names                                     | 17 |
| Retrieving a Staff Member's Name                                      | 19 |
| Retrieving Multiple Staff Members' Names                              | 20 |
| Attaching Files to 3sysACADEMIC Records                               | 22 |

A T 

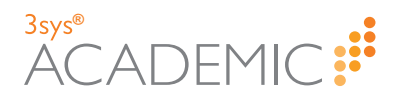

### **About Pastoral Management**

The **Pastoral Management** module allows users to record and track a range of emotional and behavioural issues affecting pupils. As well as logging pastoral issues, you can add notes and actions to each instance, which then link to the relevant pupil(s) personal record and alerts for staff.

Using the Pastoral Management module, you can:

- » Record pastoral management issues for individuals or groups of pupils.
- Add notes and actions to records.
- >>> Search records.
- >> View, edit and delete pastoral records.
- >>> Create and update pastoral record types and categories.
- Complete Getting It Right For Every Child (GIRFEC) forms. (Scottish Schools Only. For more information, see "About GIRFEC" on page 10).

What is Pastoral Management1?

For details, see:

- "Accessing and Managing Pastoral Records" below.
- >> "Configuring Pastoral Records" on the facing page.
- "Allocating Access to Pastoral Management (System Administrators Only)" on page 8.

#### **Accessing and Managing Pastoral Records**

HOW TO ACCESS AND MANAGE PASTORAL RECORDS

Do ONE of the following:

Go to Pastoral / Behaviour and, from the Pastoral Management menu, click the relevant action.

|   | Pastoral / Behaviour | Academic Management   | Staff | Calen |
|---|----------------------|-----------------------|-------|-------|
| , | Pastoral Management  | Pupil Events          |       |       |
| _ | Add Pastoral Record  | Reports               |       | _     |
|   | Search               | Child Protection Cond | cern  |       |
|   |                      |                       |       |       |

<sup>&</sup>lt;sup>1</sup>Pastoral Management relates to supporting students with a range of personal, welfare or behavioural issues to ensure that they can continue their academic education.

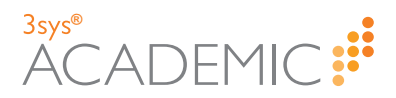

Go to Pastoral / Behaviour > Pastoral Management and, from the Pastoral Management dashboard, click on the appropriate action in the Management menu.

| anagement                 | Requires  | Action By Me                                                      |                |             |                |                           |                     |          |                               |
|---------------------------|-----------|-------------------------------------------------------------------|----------------|-------------|----------------|---------------------------|---------------------|----------|-------------------------------|
| d Pastoral Record         | Actions   | Pupil Name(s)                                                     | Raise          | ed By       | Status         | Heading                   | Action Req          | uired By | Last Modified By              |
| rch                       | ٩ / ۵     | DAVIS Laura, DAVIS Steven                                         | STRIM<br>Rober | NGER,<br>rt | Open           | Davis Divor               | ce 04/07/2016       | 5        | 30/06/2016, STRINGE<br>Robert |
| nfiguration<br>ord Reason | Q / 8     | CAVENDISH Mary, KERR Rebecca                                      | STRIM          | NGER,<br>rt | Open           | Allegation of<br>Bullying | 01/07/2016          | 5        | 30/06/2016, STRINGE<br>Robert |
| egory                     | ٩ / ۵     | ALLAN Tom, ALTON Benjamin, BELL Edward, BURTON James, DAV<br>John | IES STRIM      | NGER,<br>rt | Open           | Fighting at<br>Lunchtime  | 01/07/2016          | 5        | 30/06/2016, STRINGE<br>Robert |
| rec                       | Q / 8     | ADAMS Sarah J                                                     | STRIN<br>Rober | NGER,<br>rt | Open           | Allegations<br>Stealing   | of 09/07/2016       | 5        | 08/07/2016, STRINGE<br>Robert |
| d Protection Concern      | H 4 1     | Page 1 of 1 🕨 树                                                   |                |             |                |                           |                     |          | 1 - 4 of 4 it                 |
|                           | Recent Pa | storal Records                                                    |                |             |                |                           |                     |          |                               |
|                           | Actions   | Pupil Name(s)                                                     | 5              | Status      | Heading        | 1                         | Date                | Last     | Modified By                   |
|                           | 0, 1 1    | DAVIS Laura, DAVIS Steven                                         | c              | Open        | Davis Divorce  |                           | 22/07/2016 11:10:00 | 22/0     | 7/2016, STRINGER, Rob         |
|                           | Q / 8     | ADAMS Lauren S, ADAMS Sarah J, ALEXANDER-GUTHERIDGE Rad           | hel C          | Dpen        | CPC            | :                         | 12/07/2016 10:31:00 | 12/0     | 7/2016, BRYANT, Melanie       |
|                           | Q 🖉 🗉     | DUNCAN Katherine                                                  | c              | Open        | Unusual Beh    | aviour                    | 12/07/2016 09:31:00 | 12/0     | 7/2016, STRINGER, Rob         |
|                           | 0, 1 8    | ADAMS Sarah J                                                     | c              | Open        | Allegations of | Stealing                  | 08/07/2016 09:20:00 | 08/0     | 7/2016, STRINGER, Rob         |
|                           | 0 4 8     | DUDGESS to the UD                                                 |                |             |                |                           |                     | 07/0     |                               |

For more details, see:

- » "About Adding Pastoral Records" on page 24.
- » "About Maintaining Pastoral Records" on page 38.

#### **Configuring Pastoral Records**

HOW TO CONFIGURE PASTORAL RECORDS

Go to Pastoral / Behaviour > Pastoral Management and click on the appropriate action in the Pastoral Management dashboard's Configuration menu.

| Pastoral Managemen<br>Dashboard | it         |                                                                   |             |               |            |         |                            |        |                |       |                                 |
|---------------------------------|------------|-------------------------------------------------------------------|-------------|---------------|------------|---------|----------------------------|--------|----------------|-------|---------------------------------|
| Management                      | Requires A | Action By Me                                                      |             |               |            |         |                            |        |                |       |                                 |
| Add Pastoral Record             | Actions    | Pupil Name(s)                                                     | Rai         | sed By        | Stat       | us H    | leading                    |        | Action Require | ed By | Last Modified By                |
| Search                          | 0, 1 8     | DAVIS Laura, DAVIS Steven                                         | STR.<br>Rob | INGER,<br>ert | Oper       | D       | Davis Divorce              |        | 04/07/2016     |       | 30/06/2016, STRINGER,<br>Robert |
| Configuration<br>Record Reason  | 0, ≠ ±     | CAVENDISH Mary, KERR Rebecca                                      | STR<br>Rob  | INGER,<br>ert | Oper       | AB      | Allegation of<br>Bullying  |        | 01/07/2016     |       | 30/06/2016, STRINGER,<br>Robert |
| Category                        | Q / 8      | ALLAN Tom, ALTON Benjamin, BELL Edward, BURTON James, DAVIES John | STR.<br>Rob | INGER,<br>ert | Oper       | , Fi    | ighting at<br>unchtime     |        | 01/07/2016     |       | 30/06/2016, STRINGER,<br>Robert |
| GIRFEC                          | 0, 1 0     | ADAMS Sarah J                                                     | STR<br>Rob  | INGER,<br>ert | Oper       | A       | Allegations of<br>Stealing |        | 09/07/2016     |       | 08/07/2016, STRINGER,<br>Robert |
| Child Protection Concern        | H 4 1      | Page 1 of 1 🕨 🖂                                                   |             |               |            |         | -                          |        |                |       | 1 - 4 of 4 items                |
|                                 | Recent Pa  | storal Records                                                    |             |               |            |         |                            |        |                |       |                                 |
|                                 | Actions    | Pupil Name(s)                                                     |             | Status        | Heading    |         | Dat                        | te     |                | Last  | Modified By                     |
|                                 | 0, / 8     | DAVIS Laura, DAVIS Steven                                         |             | Open          | Davis Div  | orce    | 22/                        | /07/20 | 16 11:10:00    | 22/0  | 7/2016, STRINGER, Robert        |
|                                 | 0, 1 8     | ADAMS Lauren S, ADAMS Sarah J, ALEXANDER-GUTHERIDGE Rachel        |             | Open          | CPC        |         | 12/                        | /07/20 | 16 10:31:00    | 12/0  | 7/2016, BRYANT, Melanie         |
|                                 | 0, / 8     | DUNCAN Katherine                                                  |             | Open          | Unusual I  | Behavi  | iour 12/                   | /07/20 | 16 09:31:00    | 12/0  | 7/2016, STRINGER, Robert        |
|                                 | 0, / 8     | ADAMS Sarah J                                                     |             | Open          | Allegation | s of St | tealing 08/                | /07/20 | 16 09:20:00    | 08/0  | 7/2016, STRINGER, Robert        |
|                                 | 0, / 8     | BURGESS Andrew P                                                  |             | Open          | Unusual I  | Behavi  | iour 07/                   | /07/20 | 16 15:02:00    | 07/0  | 7/2016, STRINGER, Robert        |
|                                 |            |                                                                   |             |               |            |         |                            |        |                |       | Search More Pastoral Records    |

For more details, see:

- >> "About Configuring Pastoral Management" on page 58.
- >> "Configuring GIRFEC" on page 72.

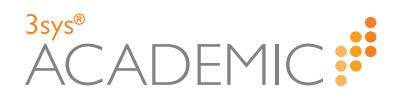

## Allocating Access to Pastoral Management (System Administrators Only)

HOW TO ALLOCATE ACCESS TO PASTORAL MANAGEMENT

**Note:** Normally, these settings are configured by your System Administrator. As such, you may not be able to see this section when you log in.

1. Find the profile you would like to have access to the **Pastoral Management** module.

More details...

#### a. Go to Setup > Users and profiles > Profiles.

The Profile Search and Profiles screen appears.

| Profile Searc   | :h              |           |              |             |                |     |             |
|-----------------|-----------------|-----------|--------------|-------------|----------------|-----|-------------|
| ▼ Filters       |                 |           |              |             |                |     |             |
| Profile Name:   |                 | Linke     | d Users: All |             | $\checkmark$   |     | (           |
| Search          |                 |           |              |             |                |     | l           |
|                 |                 |           |              |             |                |     |             |
| Profiles        |                 | Add       |              |             |                |     | ×           |
| Actions         | Profile Name    | *         |              |             | Linked Us      | ers |             |
| View   Edit   👻 | Admin           |           |              |             |                | ✓   |             |
| View   Edit   👻 | Attendance Only | /         |              |             |                | 1   |             |
| View   Edit   👻 | Bursar          |           |              |             |                | -   |             |
| View   Edit   👻 | Careers         |           |              |             |                |     |             |
| View   Edit   👻 | Headmaster      |           |              |             |                | 1   |             |
| View   Edit   👻 | HoD             |           |              |             |                | 1   |             |
| View   Edit   👻 | Junior School   |           |              |             |                | ✓   |             |
| View   Edit   👻 | Medical         |           |              |             |                | ✓   |             |
| View   Edit   👻 | Nursery         |           |              |             |                | ✓   |             |
| View   Edit   👻 | PE Department   |           |              |             |                | -   |             |
| I4 <4 P> PI     | Records Per     | Page 10 🗸 |              | Showing 1 - | 10 of 18 Recor | rds | Page 1 of 2 |
|                 |                 |           |              |             |                |     |             |

Note: You can re-order a grid by single-clicking on fields in the header row. If ▲ is displayed, the list is ordered from lowest to highest. If ▼ appears, the list is ordered from highest to lowest.

b. Enter your search criteria in one or more of the fields at the top of the screen, and click **Search**. Your search results populate the grid. You can search by:

| Field        | Action                                                                             |
|--------------|------------------------------------------------------------------------------------|
| Profile Name | Type all or part of the name of the profile you are looking for into this field.   |
| Linked Users | Use the drop list to select the user(s) linked to the profile you are looking for. |

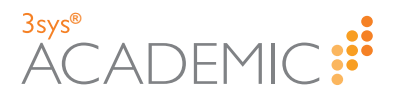

- c. (Optional) Use the **Page** icons beneath the grid to navigate between pages of records.
  - Click or or on the numbers underneath the grid on the left-hand side to move between pages.
  - >> Click do to the first page or be to go to the last page.
  - Use the Records Per Page drop list to see more records on each page.

     Records Per Page 25
  - Click in the Page field and type the number of the page you want.
    Page 1 of 1
- 2. Click Edit next to the relevant profile.
- 3. Use the Modules drop list to select 'Pastoral / Behaviour'.

| press the first letter of the module you want, e.g. 'P' for 'Pastoral / Behaviour'.<br>Press the letter repeatedly until you reach the required module. |
|----------------------------------------------------------------------------------------------------|
|----------------------------------------------------------------------------------------------------|

The **Pastoral / Behaviour** options appear, including pastoral management.

| Modules: Pastoral / Behaviour |                                |
|-------------------------------|--------------------------------|
| Configuration Set-up:         | Pastoral Management: No Access |
| Pastoral Reports:             |                                |
| Save Cancel                   |                                |
|                               |                                |

**Note:** Selecting a module using the **Modules** drop list causes the screen to refresh to show only permission settings relating to that module.

- 4. (Optional) If users should be able to configure Pastoral Management options, e.g. create categories, tick the **Configuration Set-up** check box.
- 5. Use the Pastoral Management drop list to select the level of access required.
- 6. (Optional) Tick the **Pastoral Reports** check box if access to pastoral reports is required. (Scottish Schools Only.)
- 7. Click Save.

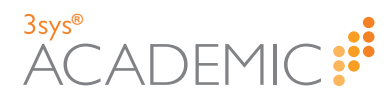

## About GIRFEC

GIRFEC is the national approach in Scotland to improving outcomes and supporting the well being of children and young people by offering the right help at the right time for the right people. 3sysACADEMIC helps Scottish schools fulfil their GIRFEC responsibilities by incorporating the required forms into the **Pastoral Management** module and ensuring records can be kept accurately while making a suitable document trail available.

3sysACADEMIC allows users in Scottish schools to:

- >> Configure access to GIRFEC forms and information.
- >> Associate appropriate Pastoral Management categories with specific GIRFEC forms.
- >> Complete GIRFEC forms when adding new pastoral records and notes.
- >> Complete GIRFEC forms after the initial record has been created, if required.
- Update forms at a later date based upon a copy of the latest version, meaning every change creates a new record and previously captured information remains intact.
- >> Download a report summarising child protection concerns.

GIRFEC forms MUST be completed PER PUPIL rather than per record and in accordance with Scottish Council of Independent Schools (SCIS) guidance. Some fields are completed automatically based on data already added to the system. A warning message appears if there are errors, such as missing or incomplete data, giving the user an opportunity to make corrections.

You complete the GIRFEC information as part of adding and maintaining pastoral records. However, GIRFEC functionality needs to be activated on the system and access to the **Pastoral Management** module and Child Protection Concern report allocated to relevant users by your System Administrator. For details, see "Configuring GIRFEC" on page 72.

GIRFEC options are associated with categories. When a category is created by your System Administrator, he/she can indicate which GIRFEC forms, if any, can be completed for this type of pastoral record. For more information about creating categories, see "About Configuring Pastoral Management" on page 58.

This means that GIRFEC options appear whenever a user selects a relevant category, e.g. when adding a record via the **Add a Pastoral Record** screen or adding a note via the **Edit a Pastoral Record** screen.

In the following examples, GIRFEC forms are associated with the 'Critical' category, so have appeared when 'Critical' is selected from the **Category** drop list.

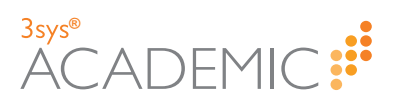

| Pastoral Management<br>Add a Pastoral Record     | II Pastoral Management Dashboard                                                                         |  |  |  |  |  |
|--------------------------------------------------|----------------------------------------------------------------------------------------------------|--|--|--|--|--|
| Pastoral Management records are created to reco  | urd details of any nastoral support provided to a nunil. Pastoral care involves work with nunils who are |  |  |  |  |  |
| having problems of an academic, vocational, soci | al, emotional or behavioural nature.                                                                     |  |  |  |  |  |
| Save Cancel                                      |                                                                                                    |  |  |  |  |  |
| Pupil Name(s):                                   | ASHFIELD, Gem 🕱                                                                                          |  |  |  |  |  |
| Record Reason(s):                                | Antisocial Behav 🕷                                                                                       |  |  |  |  |  |
| Staff Name:                                      | STRINGER, Robert Q                                                                                       |  |  |  |  |  |
| Date:                                            | 22/07/2016 10:19                                                                                         |  |  |  |  |  |
| Category:                                        | Critical                                                                                                 |  |  |  |  |  |
| Show Alert Against Pupil:                        | Z                                                                                                    |  |  |  |  |  |
| Status:                                          | Open                                                                                                    |  |  |  |  |  |
| Heading:                                         |                                                                                                    |  |  |  |  |  |
| Overview:                                        |                                                                                                    |  |  |  |  |  |
|                                                  |                                                                                                    |  |  |  |  |  |
|                                                  |                                                                                                    |  |  |  |  |  |
| Make this Record Visible to All Staff:           | 2                                                                                                    |  |  |  |  |  |
| GIRFEC Forms:                                    | Child Protection Concern Form 1 Wellbeing Concern Form 1                                                 |  |  |  |  |  |
|                                                  | Child Protection Concern Form 2 Wellbeing Concern Form 2                                                 |  |  |  |  |  |
| Documents:                                       | Browse                                                                                                   |  |  |  |  |  |
| c                                                | lick 'Browse' to select files for upload or drop files here.                                             |  |  |  |  |  |
|                                                  |                                                                                                    |  |  |  |  |  |
| Save Cancel                                      |                                                                                                    |  |  |  |  |  |
|                                                  |                                                                                                    |  |  |  |  |  |
| Category: Critica                                | al 🗸                                                                                                    |  |  |  |  |  |
| Heading: Aggre                                   | ssive Behaviour                                                                                          |  |  |  |  |  |
| Note: This re                                    | ecord has been upgraded to 'Critical' following recent developments.                                     |  |  |  |  |  |
| •                                                |                                                                                                    |  |  |  |  |  |
|                                                  |                                                                                                    |  |  |  |  |  |
|                                                  |                                                                                                    |  |  |  |  |  |
| Pupil Name(s): ADAM                              | S, Lauren S 🕱 ADAMS, Sarah J 🕱 🔍                                                                         |  |  |  |  |  |
| Make this Note Visible to All 🖌<br>Staff:        |                                                                                                    |  |  |  |  |  |
| Action Required:                                 |                                                                                                    |  |  |  |  |  |
| GIRFEC Forms: Child                              | Protection Concern Form 1 Wellbeing Concern Form 1                                                       |  |  |  |  |  |
| Child                                            | Protection Concern Form 2 Wellbeing Concern Form 2                                                       |  |  |  |  |  |
| Parameter a                                      |                                                                                                    |  |  |  |  |  |
| Brows                                            | e server he selve til for for verlegel er dere filme he                                                  |  |  |  |  |  |
| Click 'B                                         | rowse' to select files for upload or drop files here.                                                    |  |  |  |  |  |
| Save                                             |                                                                                                    |  |  |  |  |  |
| Documents: Brows<br>Click 'B<br>Save             | e<br>rowse' to select files for upload or drop files here.                                               |  |  |  |  |  |

For more information, see:

- » "About Adding Pastoral Records" on page 24.
- » "About Maintaining Pastoral Records" on page 38.

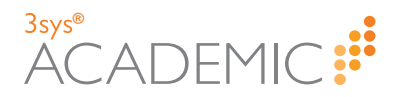

## **Completing Fields**

To add information to records in 3sysACADEMIC, you need to complete the fields on the relevant screens. To make the software user-friendly, functionalities are replicated across the program so that once you learn how to complete one section, you will find you also know how to complete many others.

**Example:** Drop lists and search options are often used to complete fields in 3sysACADEMIC.

For your convenience, how to add some of the most frequently required data is detailed in this section. Some procedures provide generic information that can be applied to many different fields, while others explain how to use specific dialogs and popups that can be found in the software.

Field types covered include:

- >> Drop lists. See "Using Drop Lists and Auto Complete" on the facing page.
- >>> Search dialogs. See "Using Search Dialogs" on page 15.

Data types covered include:

- >> Dates. See "Using Calendar Fields and Popups" on the facing page.
- >> Dates and times. See "Using Calendar and Time Popups" on page 14.
- Individual pupil's names. See "Retrieving a Pupil's Name" on page 16.
- Multiple pupils' names. See "Retrieving Multiple Pupils' Names" on page 17.
- >> Individual staff member's names. See "Retrieving a Staff Member's Name" on page 19.
- Multiple staff members' names. See "Retrieving Multiple Staff Members' Names" on page 20.
- >> File attachments. See "Attaching Files to 3sysACADEMIC Records" on page 22.

**Note:** Search options are tailored to the data they retrieve. As such, there are separate but similar search options for retrieving one staff or pupil name or several staff or pupil names, as well as separate popups depending upon whether you are adding just a date or a date with a time.

**Note:** For more information about how to use the software, click **Help** at the top of any 3sysACADEMIC screen to access the 3sysACADEMIC Online Help.

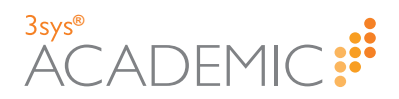

#### **Using Drop Lists and Auto Complete**

HOW TO USE A DROP LIST OR AUTO COMPLETE

To select an item in a drop list, do ONE of the following:

>> Click 🖂 and click on an option in the list that appears.

| Category:          |                 | ~ |
|--------------------|-----------------|---|
| Show Alert Against | Critical        |   |
| Pupil:             | High Priority   |   |
| Status             | Low Priority    |   |
| Diatasi            | Medium Priority | E |
| Heading:           | CPC             |   |
| Overview:          |                 |   |

Click in the field and type all or part of the item you require. Select from the items that appear in the drop list. This is known as auto complete.

| Category:          | prio            | × | ~ |
|--------------------|-----------------|---|---|
| Show Alert Against | High Priority   |   |   |
| Pupil:             | Low Priority    |   |   |
| Status:            | Medium Priority |   |   |
| Heading:           |                 |   |   |
|                    |                 |   |   |

**Note:** The auto complete functionality is available in the following module: **Pastoral Management**. (In the future it will be available for all relevant modules.)

#### **Using Calendar Fields and Popups**

HOW TO USE A CALENDAR FIELD OR POPUP

Do ONE of the following:

- >> Click in the field and click is to delete the existing date. Type the required date in the field using the format DD/MM/YYYY.
- Click a or a to display the Calendar popup and select your preferred date. (To go to other months use the arrows in the top left and right-hand corners of the calendar OR use the month and year drop lists. To return to the current month, click .)

| ħ   |                                  | June                                                                                                    | 20                                                                                                    | 16                                                                                                    | ►                                                                                                    | 0                                                                                                    | lul                                                                                                    | _                                                                                                    | / 20                                                                                                    | )16                                                                                                    | V                                                                                                    | 0                                                                                                    |
|-----|----------------------------------|----------------------------------------------------------------------------------------------------|----------------------------------------------------------------------------------------------------|----------------------------------------------------------------------------------------------------|----------------------------------------------------------------------------------------------------|----------------------------------------------------------------------------------------------------|----------------------------------------------------------------------------------------------------|----------------------------------------------------------------------------------------------------|----------------------------------------------------------------------------------------------------|----------------------------------------------------------------------------------------------------|----------------------------------------------------------------------------------------------------|----------------------------------------------------------------------------------------------------|
| Mon | Tue                              | Wed                                                                                                    | Thu                                                                                                    | Fri                                                                                                    | Sat                                                                                                    | •                                                                                                    | 341                                                                                                    |                                                                                                    |                                                                                                    | /10                                                                                                    | •                                                                                                    | •                                                                                                    |
| 30  | 31                               | 1                                                                                                    | 2                                                                                                    | 3                                                                                                    | 4                                                                                                    | Mo                                                                                                    | Tu                                                                                                    | We                                                                                                    | Th                                                                                                    | Fr                                                                                                    | Sa                                                                                                    | Su                                                                                                    |
| 6   | 7                                | 8                                                                                                    | 9                                                                                                    | 10                                                                                                    | 11                                                                                                    |                                                                                                    |                                                                                                    |                                                                                                    |                                                                                                    | 1                                                                                                    | 2                                                                                                    | 3                                                                                                    |
| 10  | 44                               | 45                                                                                                    | 16                                                                                                    | 47                                                                                                    | 10                                                                                                    | 4                                                                                                    | 5                                                                                                    | 6                                                                                                    | 7                                                                                                    | 8                                                                                                    | 9                                                                                                    | 10                                                                                                    |
| 15  | 14                               | 15                                                                                                    | 10                                                                                                    |                                                                                                    | 10                                                                                                    | 11                                                                                                    | 12                                                                                                    | 13                                                                                                    | 14                                                                                                    | 15                                                                                                    | 16                                                                                                    | 17                                                                                                    |
| 20  | 21                               | 22                                                                                                    | 23                                                                                                    | 24                                                                                                    | 25                                                                                                    | 18                                                                                                    | 19                                                                                                    | 20                                                                                                    | 21                                                                                                    | 22                                                                                                    | 23                                                                                                    | 24                                                                                                    |
| 27  | 28                               | 29                                                                                                    | 30                                                                                                    | 1                                                                                                    | 2                                                                                                    | 25                                                                                                    | 26                                                                                                    | 27                                                                                                    | 28                                                                                                    | 29                                                                                                    | 30                                                                                                    | 31                                                                                                    |
|     | Mon<br>30<br>6<br>13<br>20<br>27 | Mon         Tue           30         31           6         7           113         14           20         21           27         28 | Mon         Tue         Wed           30         31         1           6         7         8           13         14         15           20         21         22           27         28         29 | June         20           Mon         Tue         Wed         Tue           30         31         1         2           6         7         8         9           13         14         15         16           20         21         22         23           27         28         29         30 | June         2016           Mon         Tue         Wed         Tue         Fri           300         311         1         2         3           400         311         1         2         3           101         31         1         2         3           105         7         8         9         10           113         14         15         16         17           120         21         22         23         24           127         28         29         30         1 | June         2016           Mon         Tue         Wed         Thu         Fri         Sat           30         31         11         22         33         4           30         31         11         22         33         4           16         77         88         99         100         11           133         14         15         16         17         18           200         21         22         23         24         25           27         28         29         30         1         2 | June         2016         Image: Constraint of the state of the state of the stat | June         2016         June         June <th< td=""><td>Mon         Tue         Wed         Thu         Fri         Sat           30         31         1         2         3         4           6         7         8         9         10         11           13         14         15         16         17         18           20         21         22         23         24         25           27         28         29         30         1         2</td><td>June         2016           Mon         Tue         Wed         Thu         Fri         Sat           30         31         1         2         3         4           6         7         8         9         10         11           13         14         15         16         17         18           20         21         22         23         24         25           27         28         29         30         1         2</td><td>Mon         Tue         Wed         Thu         Fri         Sat           30         31         1         2         3         4           6         7         8         9         10         11           13         14         15         16         17         18           20         21         22         23         24         25           27         28         29         30         1         2</td><td>Mon         Tue         Wed         Thu         Fri         Sat           30         31         1         2         3         4           6         7         8         9         10         11           13         14         15         16         17         18           20         21         22         23         24         25           27         28         29         30         1         2</td></th<> | Mon         Tue         Wed         Thu         Fri         Sat           30         31         1         2         3         4           6         7         8         9         10         11           13         14         15         16         17         18           20         21         22         23         24         25           27         28         29         30         1         2 | June         2016           Mon         Tue         Wed         Thu         Fri         Sat           30         31         1         2         3         4           6         7         8         9         10         11           13         14         15         16         17         18           20         21         22         23         24         25           27         28         29         30         1         2 | Mon         Tue         Wed         Thu         Fri         Sat           30         31         1         2         3         4           6         7         8         9         10         11           13         14         15         16         17         18           20         21         22         23         24         25           27         28         29         30         1         2 | Mon         Tue         Wed         Thu         Fri         Sat           30         31         1         2         3         4           6         7         8         9         10         11           13         14         15         16         17         18           20         21         22         23         24         25           27         28         29         30         1         2 |

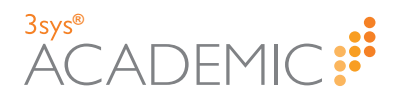

#### **Using Calendar and Time Popups**

HOW TO USE A CALENDAR AND TIME POPUP

Do ONE of the following:

- >> Type the required date and time in the field using the format DD/MM/YYYY and HH:MM.
- Click in to display the Calendar and Time popup and select your preferred date and time. (To go to other months use the arrows in the top left and right-hand corners of the calendar. To see other times, use the arrows at the top and bottom on the right-hand side.)

| 4 1 | <u>۸</u> | Septe | mbe | r 20 | 16  | ►   |       |
|-----|----------|-------|-----|------|-----|-----|-------|
| Sun | Mon      | Tue   | Wed | Thu  | Fri | Sat | 12:00 |
| 28  | 29       | 30    | 31  | 1    | 2   | 3   | 13:00 |
| 4   | 5        | 6     | 7   | 8    | 9   | 10  | 14:00 |
| 11  | 12       | 13    | 14  | 15   | 16  | 17  | 15:00 |
| 18  | 19       | 20    | 21  | 22   | 23  | 24  | 16:00 |
| 25  | 26       | 27    | 28  | 29   | 30  | 1   | 17:00 |
|     |          |       |     |      |     |     | -     |
| _   | _        | _     | _   | _    | _   | _   |       |

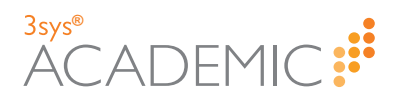

#### **Using Search Dialogs**

HOW TO USE A SEARCH DIALOG

1. Click or search at the end of the relevant field.

| <b>Note:</b> You can also use auto complete to fill a field with an associated search dialog in newer modules/functions |
|----------------------------------------------------------------------------------------------------|
|                                                                                                    |

The relevant search dialog appears.

| Example: This example: This ex | ble shows a Subject Search | dialog. |    |
|----------------------------------------------------------------------------------------------------|----------------------------|---------|----|
| Subject Search                                                                                                    |                            |         | ×  |
| Subject                                                                                                    | Search                     |         |    |
| Subject                                                                                                    |                            |         |    |
|                                                                                                    |                            |         |    |
|                                                                                                    |                            |         |    |
|                                                                                                    |                            |         |    |
|                                                                                                    |                            |         |    |
|                                                                                                    |                            |         |    |
|                                                                                                    |                            | Cano    | el |

- 2. Enter your search criteria in the field(s) at the top of the dialog to narrow down the list of results.
- 3. Click Search.

**Note:** To see a complete list of results, click **Search** WITHOUT entering any criteria.

4. Click on the option you want in the list that appears.

The previous screen reappears with your selection in the relevant field.

For details of how to search for pupil and staff names, see "Retrieving a Pupil's Name" on the next page, "Retrieving Multiple Pupils' Names" on page 17, "Retrieving a Staff Member's Name" on page 19 and "Retrieving Multiple Staff Members' Names" on page 20.

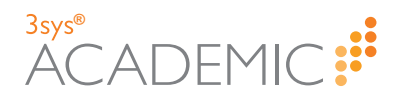

#### **Retrieving a Pupil's Name**

HOW TO RETRIEVE A PUPIL'S NAME

Do ONE of the following:

- Click in the field and type all or part of the name you require. Select your choice from the options that appear in the drop list. This is known as auto complete.
- Click at the end of the field to search for the required name. A Pupil Search dialog appears.

| Pupil Search     |               | ×      |
|------------------|---------------|--------|
| Gro<br>Pupil Nar | Please Select | Y      |
|                  | Search        |        |
| Pupil Name       | Punil Code    | Form   |
| Pupit Name       | Pupil Code    | Form   |
|                  |               |        |
|                  |               |        |
|                  |               |        |
|                  |               | Cancel |

- a. In the top part of the dialog, enter your search criteria and click **Search**. You can filter by:
  - Group From the first Group drop list, select the group type you want, e.g. 'Boarding House', 'Form' or 'Subject Set', and from the second Group drop list, select the person's specific group, e.g. 'Form 10A', 'English' etc.
  - >> Name Type all or part of the pupil's name in the Pupil Name field.

**Note:** To see a complete list of results, click **Search** WITHOUT entering any criteria.

b. Click on the record you want. You are returned to the previous screen with the required pupil record entered in the relevant field.

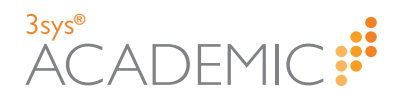

#### **Retrieving Multiple Pupils' Names**

HOW TO RETRIEVE MULTIPLE PUPILS' NAMES

- Click in the relevant field and type the first letters of the name you require. Select your choice from the options that appear in the drop list. This is known as auto complete. Repeat this sequence until you have selected all the names you require.
- Click at the end of the field to search for the required record. A Pupil Search dialog appears.

| Pupil Search |            |            |       |               |            | ×         |
|--------------|------------|------------|-------|---------------|------------|-----------|
|              | Group      | Please Sel | ect 🔻 | Please Select | ▼          |           |
|              | Pupil Name |            |       |               |            |           |
|              |            | Search     |       |               |            |           |
|              |            |            |       |               |            |           |
| Dunil Nama   | Duril C    | e de       | F     | Dunil Nama    | Dunil Cada | E a mus   |
| Рирп мате    | Pupir C    | ode        | Form  | Pupil Name    | Pupil Code | Form      |
|              |            |            |       |               |            |           |
|              |            |            |       |               |            |           |
|              |            |            |       |               |            |           |
|              |            |            |       |               |            |           |
|              |            |            |       |               |            |           |
|              |            |            |       |               |            |           |
|              |            |            |       |               |            |           |
|              |            |            |       |               |            | OK Cancel |
|              |            |            |       |               |            | Cancer    |

- a. In the top part of the dialog, enter your search criteria and click **Search**. You can filter by:
  - Group From the first Group drop list, select the group type you want, e.g. 'Boarding House', 'Form' or 'Subject Set', and from the second Group drop list, select the person's specific group, e.g. 'Form 10A', 'English' etc.
  - >> Name Type all or part of the pupil's name in the Pupil Name field.

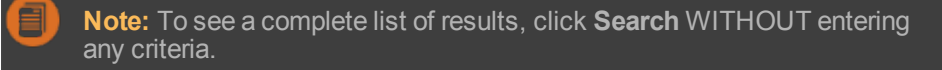

A list of available pupils matching your search criteria appears on the left-hand side of the screen.

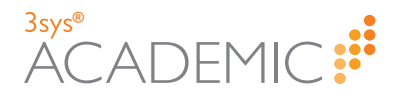

b. Click on each individual you require in the left-hand, **Available** column to move them to the right-hand, **Selected** column.

| Pupil Search               |        |        |      |   |                        |            |      |       |   |
|----------------------------|--------|--------|------|---|------------------------|------------|------|-------|---|
|                            | Group  | Form   | [    | ~ | Form 9A                | ~          |      |       |   |
| Pupi                       | l Name |        |      |   |                        |            |      |       |   |
|                            |        | Search |      |   |                        |            |      |       |   |
| Pupil Name                 | Pupil  | Code   | Form |   | Pupil Name             | Pupil Code | Form |       | 1 |
| ASHFIELD, Gemma<br>Frances | ASH00  | 3      | 09A  | Ø | ASLETT, Fletcher       | ASL001     | 09A  | 0     |   |
| BRANGWEN, Ursula           | BRA00  | 1      | 09A  | Ð | BRYANTON, William<br>G | BRY001     | 09A  | 0     |   |
| BROOKS,Maria               | BRO00  | 1      | 09A  | Ø | LAWRENCE, Helen        | LAW001     | 09A  | 0     |   |
| GUTHRIE, Kate              | GUT00  | 1      | 09A  | Ø |                        |            |      |       |   |
| HOLT, James                | HOL00  | 1      | 09A  | Ø |                        |            |      |       |   |
| MITCHELL, Rebecca          | MIT002 | 2      | 09A  | Ø |                        |            |      |       |   |
| NORGROVE, Mary             | NOR00  | )1     | 09A  | Ø |                        |            |      |       |   |
| 13 result(s)               |        |        |      |   |                        |            | ок с | ancel |   |

c. Repeat the search process until you have found and moved all the names you need into the right-hand column listing selected pupils. When you are finished, click **OK**. You return to the previous screen with the pupil(s) added to the relevant field.

right-hand, **Selected** column.

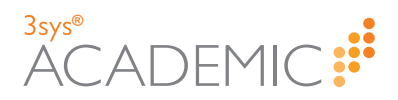

#### **Retrieving a Staff Member's Name**

HOW TO RETRIEVE A STAFF MEMBER'S NAME

Do ONE of the following:

Click in the relevant field and type all or part of the name you require. Select your choice from the options that appear in the drop list. This is known as auto complete. For example:

| Staff Name: | ра                     |
|-------------|------------------------|
| -           | DAVIS, Patrick M       |
|             | PARKER, Lucy Ann       |
|             | PARKER, Simon P        |
|             | PARSONS, Albert Trevor |

Click at the end of the field to search for the required record. A Staff Search dialog appears.

| Staff Search                      |                                                                       |
|-----------------------------------|-----------------------------------------------------------------------|
| Group<br>Staff Type<br>Staff Name | Please Select     V       Please Select     V       Search     Search |
| Staff Name                        | Staff Code                                                            |
|                                   |                                                                       |
|                                   |                                                                       |
|                                   |                                                                       |
|                                   |                                                                       |
|                                   |                                                                       |
|                                   | Cancel                                                                |

- a. In the top part of the dialog, enter your search criteria and click **Search**. You can filter by:
  - Group From the first Group drop list, select the group type you want, e.g. 'Boarding House', 'Form' or 'Subject Set', and from the second Group drop list, select the person's specific group, e.g. 'Form 10A', 'English' etc.
  - Staff Type From the Staff Type drop list, select the required type of staff, such as 'Academic', 'Non-Academic' or 'Both'.
  - >> Name Type all or part of a staff member's name in the Staff Name field.

**Note:** To see a complete list of results, click **Search** WITHOUT entering any criteria.

b. Click on the record you want in the list that appears.

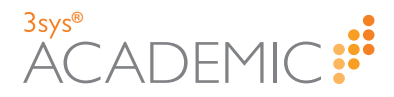

You are returned to the previous screen with the required staff record entered in the relevant field.

#### **Retrieving Multiple Staff Members' Names**

HOW TO RETRIEVE MULTIPLE STAFF MEMBERS' NAMES

Click in the relevant field and type all or part of the name you require. Select your choice from the options that appear in the drop list. This is known as auto complete. Repeat this sequence until you have added all the names that you require.

| Staff Name: | ра                     |
|-------------|------------------------|
|             | DAVIS, Patrick M       |
|             | PARKER, Lucy Ann       |
|             | PARKER, Simon P        |
|             | PARSONS, Albert Trevor |

Click at the end of the field to search for the required record. A Staff Search dialog appears.

| Staff Search |                                   |                                      |               |            | ×     |
|--------------|-----------------------------------|--------------------------------------|---------------|------------|-------|
|              | Group<br>Staff Type<br>Staff Name | Please Select  Please Select  Search | Please Select |            |       |
| Staff Name   | St                                | aff Code                             | Staff Name    | Staff Code |       |
|              |                                   |                                      |               |            |       |
|              |                                   |                                      |               |            |       |
|              |                                   |                                      |               |            |       |
|              |                                   |                                      |               |            |       |
|              |                                   |                                      |               | ок с       | ancel |

- a. In the top part of the dialog, enter your search criteria and click **Search**. You can filter by:
  - Group From the first Group drop list, select the group type you want, e.g. 'Boarding House', 'Form' or 'Subject Set', and from the second Group drop list, select the person's specific group, e.g. 'Form 10A', 'English' etc.
  - Staff Type From the Staff Type drop list, select the required type of staff, such as 'Academic', 'Non-Academic' or 'Both'.
  - >> Name Type all or part of a staff member's name in the Staff Name field.

**Note:** To see a complete list of results, click **Search** WITHOUT entering any criteria.

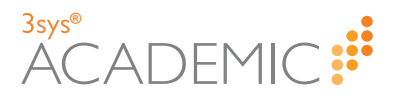

A list of available staff matching your search criteria appears on the left-hand side of the screen.

b. Click on each individual you require in the left-hand, **Available** column to move them to the right-hand, **Selected** column.

| staff Search   |            |            |        |                   |            | ×      |
|----------------|------------|------------|--------|-------------------|------------|--------|
|                | Group      | Form Year  | ✔ Year | 3 [               | ×          |        |
|                | Staff Type | Academic 🗸 | 1      |                   |            |        |
|                | Staff Name |            |        |                   |            |        |
|                |            | Search     |        |                   |            |        |
| Staff Name     |            | Staff Code |        | Staff Name        | Staff Code |        |
| WATSON, Diana  |            | DWJ        | Ð      | BAYTON, Elizabeth | EB         | G      |
| % Head of Year |            | N/A        | Ð      | HILTON, John      | HIL001     | G      |
| % Form Tutor   |            | N/A        | Ð      |                   |            |        |
| PIPER, Nigel E |            | NEP        | Ð      |                   |            |        |
| 3 result(s)    |            |            |        |                   | ОК         | Cancel |

c. Repeat the search process until you have found and moved all the names you need into the right-hand column listing selected staff. When you are finished, click **OK**.

You return to the previous screen with the staff name(s) added to the relevant field.

1 the

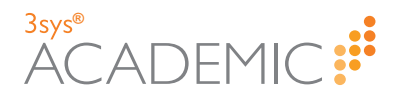

#### **Attaching Files to 3sysACADEMIC Records**

HOW TO ATTACH FILES TO 3sysACADEMIC RECORDS

Do ONE of the following:

- Click Browse and find the file(s) you would like to add. Double-click on each file to add them one at a time OR hold the CTRL button down on your keyboard and click on each file once to select it, then click Open to add one or more simultaneously.
- In another window, open the folder containing the file(s). Left-click once on the file's icon OR hold the CTRL button down on your keyboard and left-click on each file's icon if you want to add multiple documents. Hold the mouse button down and, without letting go, drag the file(s) towards the **Documents** section. An **Upload Files** dialog appears. Let go of the mouse button and a copy of the document(s) attach to the record. Repeat for each file(s) you would like to add.

| Documents: | Browse                                                                |  |
|------------|-----------------------------------------------------------------------|--|
|            | Click 'Browse' to select files for upload or Upload, Files            |  |
|            | Def Files dropped here will be uploaded and attached to your document |  |
|            | × topy                                                                |  |
|            |                                                                       |  |
|            |                                                                       |  |

Note: You can attach ANY file type to the record, including MP3s and film clips.

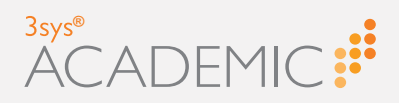

## **Adding Pastoral Records**

This chapter discusses the following:

| About Adding Pastoral Records |  |
|-------------------------------|--|
| Adding Pastoral Records       |  |
| Adding Pastoral Record Notes  |  |

 $\mathbb{C}$ LL Т

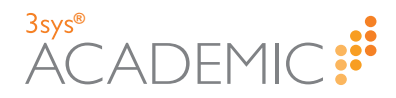

## **About Adding Pastoral Records**

You can add pastoral records relating to individual or groups of pupils about the same incident or concern using the **Pastoral Management** module.

After an initial pastoral record has been logged, subsequent developments, decisions and actions can be added to it as **Notes**. This can be done as soon as the initial record is created or at a later time or date, as required.

Pastoral care often requires a range of staff to undertake roles to help and support pupils. The **Pastoral Management** module helps you manage specific, allocated tasks through **Actions**. Added as part of a note, actions include a summary of the task that must be completed and are assigned to staff with a deadline. A list of actions for each user to complete appears on their **Pastoral Management** dashboard, providing a convenient, single place where staff can see what they need to do.

| anagement            | Requires  | Action By Me                                                        |                     |        |            |                           |          |                 |                               |
|----------------------|-----------|---------------------------------------------------------------------|---------------------|--------|------------|---------------------------|----------|-----------------|-------------------------------|
| Pastoral Record      | Actions   | Pupil Name(s)                                                       | Raised B            | у      | Status     | Heading                   |          | Action Required | By Last Modified By           |
| rch                  | Q / 10    | DAVIS Laura, DAVIS Steven                                           | STRINGE<br>Robert   | ۹,     | Open       | Davis Divo                | rce      | 04/07/2016      | 30/06/2016, STRINGE<br>Robert |
| ord Reason           | ٩ / ۵     | CAVENDISH Mary, KERR Rebecca                                        | STRINGE<br>Robert   | ۹,     | Open       | Allegation of<br>Bullying | of       | 01/07/2016      | 30/06/2016, STRINGE<br>Robert |
| gory                 | ٩ / ۵     | ALLAN Tom, ALTON Benjamin, BELL Edward, BURTON James, DAVIE<br>John | S STRINGE<br>Robert | ۹,     | Open       | Fighting at<br>Lunchtime  |          | 01/07/2016      | 30/06/2016, STRINGE<br>Robert |
| orts                 | Q / 1     | ADAMS Sarah J                                                       | STRINGE<br>Robert   | २,     | Open       | Allegations<br>Stealing   | of       | 09/07/2016      | 08/07/2016, STRING<br>Robert  |
| d Protection Concern | H 4 1     | Page 1 of 1  > >                                                    |                     |        |            | -                         |          |                 | 1 - 4 of 4 it                 |
|                      | Recent Pa | storal Records                                                      |                     |        |            |                           |          |                 |                               |
|                      | Actions   | Pupil Name(s)                                                       | State               | is Hea | ding       |                           | Date     | L               | ast Modified By               |
|                      | 0, 1 1    | DAVIS Laura, DAVIS Steven                                           | Open                | Davi   | is Divorc  | e                         | 22/07/20 | 16 11:10:00 2   | 2/07/2016, STRINGER, Rob      |
|                      | 0, / 10   | ADAMS Lauren S, ADAMS Sarah J, ALEXANDER-GUTHERIDGE Rach            | el Open             | CPC    |            |                           | 12/07/20 | 16 10:31:00 1   | 2/07/2016, BRVANT, Melanie    |
|                      | Q 🖉 🖬     | DUNCAN Katherine                                                    | Open                | Unu    | sual Beh   | aviour                    | 12/07/20 | 16 09:31:00 1   | 2/07/2016, STRINGER, Rob      |
|                      | Q 🖉 🗉     | ADAMS Sarah J                                                       | Open                | Alleg  | gations of | Stealing                  | 08/07/20 | 16 09:20:00 0   | 8/07/2016, STRINGER, Rob      |
|                      | 0 4 *     | DUDGESS Andre D                                                     |                     |        | 1.0.1      |                           |          |                 |                               |

A list of recently added pastoral records that a user can access, whether they have a specific action to complete or not, also appears on their dashboard.

| Management              | Requires  | equires Action By Me                                               |               |                 |                |                         |          |                 |                               |  |
|-------------------------|-----------|--------------------------------------------------------------------|---------------|-----------------|----------------|-------------------------|----------|-----------------|-------------------------------|--|
| dd Pastoral Record      | Actions   | Pupil Name(s)                                                      | Rai           | ised By         | Status         | Heading                 |          | Action Required | By Last Modified By           |  |
| arch                    | Q / B     | DAVIS Laura, DAVIS Steven                                          | STR<br>Rob    | RINGER,<br>bert | Open           | Davis Div               | orce     | 04/07/2016      | 30/06/2016, STRINGE<br>Robert |  |
| cord Reason             | Q 🖉 🛙     | CAVENDISH Mary, KERR Rebecca                                       | STR<br>Rob    | RINGER,<br>bert | Open           | Allegation<br>Bullying  | of       | 01/07/2016      | 30/06/2016, STRINGE<br>Robert |  |
| ategory                 | Q 🖉 🖬     | ALLAN Tom, ALTON Benjamin, BELL Edward, BURTON James, DAV.<br>John | ES STR<br>Rob | RINGER,<br>bert | Open           | Fighting a<br>Lunchtim  | t<br>e   | 01/07/2016      | 30/06/2016, STRINGE<br>Robert |  |
| eports                  | Q / 8     | ADAMS Sarah J                                                      | STR<br>Rob    | RINGER,<br>bert | Open           | Allegation:<br>Stealing | s of     | 09/07/2016      | 08/07/2016, STRINGE<br>Robert |  |
| hild Protection Concern | H 4 1     | Page 1 of 1 🕨 树                                                    |               |                 |                |                         |          |                 | 1 - 4 of 4 its                |  |
|                         | Recent Pa | storal Records                                                     |               |                 |                |                         |          |                 |                               |  |
|                         | Actions   | Pupil Name(s)                                                      |               | Status          | Heading        |                         | Date     | L               | ast Modified By               |  |
|                         | Q / 10    | DAVIS Laura, DAVIS Steven                                          |               | Open            | Davis Divorce  | e                       | 22/07/2  | 016 11:10:00 2  | 2/07/2016, STRINGER, Rob      |  |
|                         | 0, / 10   | ADAMS Lauren S, ADAMS Sarah J, ALEXANDER-GUTHERIDGE Rache          |               | Open CPC        |                | 12/07/20                |          | 016 10:31:00 1  | 2/07/2016, BRVANT, Melanie    |  |
|                         | Q / 10    | DUNCAN Katherine                                                   |               | Open            | Unusual Beh    | aviour                  | 12/07/20 | 016 09:31:00 1  | 2/07/2016, STRINGER, Rob      |  |
|                         | Q 🖉 🗉     | ADAMS Sarah J                                                      |               | Open            | Allegations of | Stealing                | 08/07/2  | 016 09:20:00 0  | 8/07/2016, STRINGER, Rob      |  |
|                         | 0 6 8     | BURGESS Andrew D                                                   |               | Onen            | Unusual Beh    | aviour                  | 07/07/20 | 16 15:02:00 0   | 7/07/2016 STRINGER Rob        |  |

For more information, see:

- >> "Adding Pastoral Records" on the facing page.
- "Adding Pastoral Record Notes" on page 31.
- >> "About Maintaining Pastoral Records" on page 38.

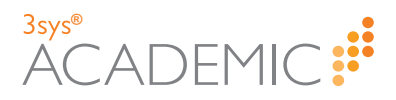

These procedures incorporate the completion of GIRFEC information. (Applicable for Scottish schools only.) For details, see "About GIRFEC" on page 10.

#### **Adding Pastoral Records**

HOW TO ADD A PASTORAL RECORD

- 1. Do ONE of the following:
  - >> Go to Pastoral / Behaviour > Pastoral Management > Add Pastoral Record.
  - Go to Pastoral / Behaviour > Pastoral Management and click on Add Pastoral Record in the Management menu.

The Add a Pastoral Record screen appears.

| Add a Pastoral Mana                                     | gement<br>Record                                                                                   | # Pastoral Management Dashboard                                                            |
|---------------------------------------------------------|----------------------------------------------------------------------------------------------------|--------------------------------------------------------------------------------------------|
| Pastoral Management reco<br>academic, vocational, socia | rds are created to record details of any pastoral support  <br> , emotional or behavioural nature. | provided to a pupil. Pastoral care involves work with pupils who are having problems of an |
| Save Cancel                                             |                                                                                                    |                                                                                            |
| Pupil Name(s):                                          |                                                                                                    | ٩                                                                                          |
| Record Reason(s):                                       |                                                                                                    | Q                                                                                          |
| Staff Name:                                             | STRINGER, Robert                                                                                   | Q                                                                                          |
| Date:                                                   | 22/07/2016 11:10                                                                                   |                                                                                            |
| Category:                                               |                                                                                                    | v                                                                                          |
| Status:                                                 | Open                                                                                               |                                                                                            |
| Heading:                                                |                                                                                                    |                                                                                            |
| Overview:                                               |                                                                                                    |                                                                                            |
|                                                         |                                                                                                    |                                                                                            |
| Make this Record Visible<br>to All Staff:               |                                                                                                    |                                                                                            |
| Make this Record Visible<br>to Specific Staff/Roles:    | STRINGER, Rob Ж                                                                                    | ٩                                                                                          |
| Documents:                                              | Browse                                                                                             |                                                                                            |
|                                                         | Click 'Browse' to select files for upload or drop files here.                                      |                                                                                            |
| Save Cancel                                             |                                                                                                    |                                                                                            |
|                                                         |                                                                                                    |                                                                                            |

**Note:** You MUST complete any sections marked with a red bar on the left-hand side.

Note: When created, each pastoral record's status is automatically set to 'Open'.

2. Complete the **Pupil Name(s)** field with details of the relevant pupil(s) using auto complete or the search option, accessed via a.

More details: If you are unsure how to add one or more pupil name(s) to this field, see "Retrieving Multiple Pupils' Names" on page 17.

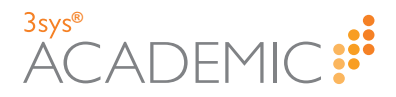

3. Add one or more options to the **Record Reason(s)** field using auto complete or the search option, accessed via a.

More details...

To select a reason, do ONE of the following:

- Click in the Record Reason(s) field and type the first letters of the reason you require. Select it from the options that appear in the drop list. This is known as auto complete.
- >> Click and the **Record Reason Search** dialog appears.

| Record Reason Search |             | × |
|----------------------|-------------|---|
| Description          | Search      |   |
| Description          | Description |   |
|                      |             |   |
|                      |             |   |
|                      |             |   |
|                      |             |   |
|                      |             |   |
|                      | OK Cancel   |   |

- a. Type all or part of the reason you want into the **Description** field OR leave it blank to return a complete list of available options.
- b. Click Search.
- c. Select the reason you want from the list that appears.

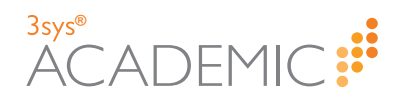

#### d. Click OK.

| Record Reason Search |       |                             | 2         |
|----------------------|-------|-----------------------------|-----------|
| Description          | earch |                             |           |
| Description          |       | Description                 |           |
| Bereavement          | Ð     | Parents/Guardians Divorcing | G         |
| Bullying             | 0     |                             |           |
| Antisocial Behaviour | 0     |                             |           |
| Relocation           | Ø     |                             |           |
| Illness (Long Term)  | Ø     |                             |           |
| Illness (Short Term) | ø     |                             |           |
| 7 result(s)          |       |                             | OK Cancel |

4. Change the reporting member of staff, if required, using auto complete or the search option, accessed via . (The logged in user appears automatically.)

More details: If you are unsure how to add a staff member's name to this field, see "Retrieving a Staff Member's Name" on page 19.

5. Amend the date and time, if required, by typing in the relevant date and time or using the **Calendar and Time** popup, accessed via 🗎. (Today's date appears automatically.)

More details: If you are unsure how to add a date and time to this field, see "Using Calendar and Time Popups" on page 14.

6. (Optional) Select an option from the **Category** drop list or use auto complete.

More details: For details of how to use drop lists and auto complete, see "Using Drop Lists and Auto Complete" on page 13.

Note: If there is an icon associated with your chosen category, the Show Alert Against Pupil check box appears. This means that the category's icon appears against the relevant pupil in the Pupil Search grid and in pupil-related lists, e.g. academic house. (See following screenshot.)

### <sup>3</sup>sys<sup>®</sup> ACADEMIC

| Pupil Search    |   |        |                                                                   |          |           |                |              |              |
|-----------------|---|--------|-------------------------------------------------------------------|----------|-----------|----------------|--------------|--------------|
| View: Standard  |   |        | ✓ Add Copy                                                        |          |           |                |              |              |
| • Refine Search | 1 |        |                                                                   |          |           |                |              |              |
| Pupils          |   |        | Add Add Event Create P<br>Pupil Events  Visit More Actions  Visit | upil Cus | tom Group | Email Add Pu   | pil Document | 3            |
| Actions         |   | Code 🔺 | Name                                                              |          |           | Preferred name | Form         | Leaving date |
| View   Edit   👻 |   | ADA001 | ADAMS, Lauren S                                                   | •        | 8000      | Lauren         | Form 11A     |              |
| View   Edit   👻 |   | ADA003 | ADAMS, Sarah J                                                    | •        | 80        | Sarah          | Form 7A      |              |
| View   Edit   👻 |   | ALL001 | ALLAN, Samantha E                                                 |          | 8000      | Sam            | Upper Sixth  |              |
| View   Edit   👻 |   | ALL002 | ALLAN, Tom                                                        | •        | 3 🖲       | Tom            | Upper Sixth  |              |
| View   Edit   👻 |   | ALL100 | ALLEN, David                                                      |          | 8000      | David          | Form 4B      |              |
| View   Edit   👻 |   | ALT010 | ALTON, Benjamin                                                   | *        | 8         | Ben            | Form 1A      |              |
| View   Edit   👻 |   | ASH001 | ASHMAN, Timothy George                                            |          | 0         | Timothy        | Form 11A     |              |
| View   Edit   👻 |   | ASH003 | ASHFIELD, Gemma Frances                                           |          | 0         | Gemma          | Form 9A      |              |
| View   Edit   👻 |   | ASL001 | ASLETT, Fletcher                                                  |          | 8         | Fletcher       | Form 9A      |              |
| View   Edit   🚽 |   | BATOO1 | BATES Karon Jane                                                  |          | 0         | Karan          | Upper Sixth  |              |

- **Note:** (Scottish Schools Only) If you select a category with GIRFEC requirements, links to the relevant forms appear.
- 7. (Optional) If the selected category has an icon, tick the **Show Alert Against Pupil** check box to make it appear in the **Pupil Search** and other pupil-relevant grids.

| Pastoral Management<br>Add a Pastoral Record                                                                                                    | 😫 Pastoral Management Dashboard                         |  |  |  |
|----------------------------------------------------------------------------------------------------|---------------------------------------------------------|--|--|--|
| P<br>Pastoral Management records are created to record details of any pastoral support provided to a pupil. Pastoral care involves work<br>with pupils who are having problems of an academic, vocational, social, emotional or behavioural nature. |                                                         |  |  |  |
| Save Cancel                                                                                                    |                                                         |  |  |  |
| Pupil Name(s):                                                                                                    | DAVIS, Laura 🗶 DAVIS, Steven 🗶                          |  |  |  |
| Record Reason(s):                                                                                                    | Parents/Guardia 🕷                                       |  |  |  |
| Staff Name:                                                                                                    | STRINGER, Robert                                        |  |  |  |
| Date:                                                                                                    | 22/07/2016 11:10                                        |  |  |  |
| Category:                                                                                                    | High Priority                                           |  |  |  |
| Show Alert Against Pupil:                                                                                                    |                                                         |  |  |  |
| Status:                                                                                                    | Open                                                    |  |  |  |
| Heading:                                                                                                    |                                                         |  |  |  |
| Overview:                                                                                                    |                                                         |  |  |  |
|                                                                                                    |                                                         |  |  |  |
|                                                                                                    |                                                         |  |  |  |
| Make this Record Visible to All Staff:                                                                                                    |                                                         |  |  |  |
| Documents: Browse                                                                                                    |                                                         |  |  |  |
|                                                                                                    | Circk browse to select mes for upload or drop mes here. |  |  |  |
| Save Cancel                                                                                                    |                                                         |  |  |  |

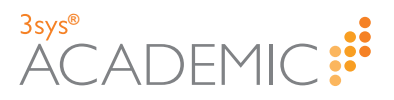

**Note:** This check box is only available if the selected category has a shape and colour associated with it.

- 8. Type relevant information into the Heading and Overview fields.
- 9. To set the record's visibility, do ONE of the following:
  - To make the record visible to all staff, tick the Make this Record Visible to All Staff check box.
  - To make the record visible to selected staff only, add the name(s) of relevant staff to the Make this Record Visible to Specific Staff/Roles field using auto complete or the search option, accessed via <a>.</a>

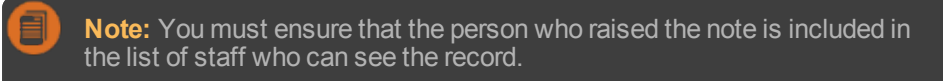

More details: If you are unsure how to add one or more staff member's name(s) to this field, see "Retrieving Multiple Staff Members' Names" on page 20.

10. (Scottish Schools Only) If applicable, click on the relevant GIRFEC form and complete it according to Scottish Council of Independent Schools (SCIS) guidance. Some fields are completed automatically. When done, click **Save**.

| Add a Pastoral Record                                                                | ET Pa                                                                                                    | istoral Management |
|--------------------------------------------------------------------------------------|----------------------------------------------------------------------------------------------------|--------------------|
| storal Management records are created to<br>ving problems of an academic, vocational | record details of any pastoral support provided to a pupil. Pastoral care involves wor<br>, social, emotional or behavioural nature. | k with pupils who  |
| ave Cancel                                                                           |                                                                                                    |                    |
| Pupil Name(                                                                          | s): ASHFIELD, Gem X                                                                                                    |                    |
| Record Reason(                                                                       | s): Antisocial Behav 🕱                                                                                                    |                    |
| Staff Nan                                                                            | ne: STRINGER, Robert                                                                                                    |                    |
| Da                                                                                   | te: 22/07/2016 10:19                                                                                                    |                    |
| Catego                                                                               | ry: Critical                                                                                                    |                    |
| Show Alert Against Pu                                                                |                                                                                                    |                    |
| State                                                                                | Open                                                                                                    |                    |
| Headir                                                                               | 19:                                                                                                    |                    |
| Overvie                                                                              | W7                                                                                                    |                    |
|                                                                                      |                                                                                                    |                    |
| Make this Record Visible to All Sta                                                  |                                                                                                    |                    |
| GIRFEC Form                                                                          | ns: Child Protection Concern Form 1 Wellbeing Concern Form 1                                                                         |                    |
|                                                                                      | Child Protection Concern Form 2 Wellbeing Concern Form 2                                                                             |                    |
| Documen                                                                              | ts: Browse                                                                                                    |                    |
|                                                                                      | Click 'Browse' to select files for unload or drop files here                                                                         |                    |

correct the form before saving the record.

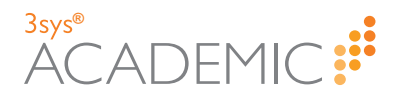

11. (Optional) Attach related documents or evidence, such as statements and photographs, by browsing and selecting files or dragging and dropping from a separate window.

More details: For more about how to attach files to records, see "Attaching Files to 3sysACADEMIC Records" on page 22.

| Add a Pastoral Record                                                                               |                                                                                                    | Pastoral Management Dashboar              |
|----------------------------------------------------------------------------------------------------|----------------------------------------------------------------------------------------------------|-------------------------------------------|
| toral Management records are created to re<br>ing problems of an academic, vocational, so<br>Cancel | cord details of any pastoral support provided to a pupil. Pastoral care involves<br>cial, emotional or behavioural nature.                                                        | work with pupils who are                  |
| Pupil Name(s):                                                                                      | DAVIS, Laura 🗶 DAVIS, Steven 🗶                                                                                                    | C                                         |
| Record Reason(s):                                                                                   | Parents/Guardia 16                                                                                                    | C                                         |
| Staff Name:                                                                                         | STRINGER, Robert                                                                                                    | C                                         |
| Date:                                                                                               | 22/07/2016 11:10 mm                                                                                                    |                                           |
| Category:                                                                                           | High Priority                                                                                                    | ~                                         |
| Show Alert Against Pupil:                                                                           | V                                                                                                    |                                           |
| Status:                                                                                             | Open                                                                                                    |                                           |
| Heading:                                                                                            | Davis Divorce                                                                                                    |                                           |
| Overview:                                                                                           | Steven and Laura's mother has contacted the school to inform us that she and Mr. Da<br>will need counselling and other support during this difficult time. Further details attact | ivis are divorcing. Both children<br>hed. |
| Make this Record Visible to All Staff:                                                              |                                                                                                    |                                           |
| Documents:                                                                                          | Browse                                                                                                    |                                           |
|                                                                                                    | Click 'Browse' to select files for upload or drop files here.                                                                                                    |                                           |
|                                                                                                    | Latter from Mr and Mrs<br>Davis_30-66-2016.pdf (79 KB)                                                                                                    |                                           |

#### 12. Click Save.

The relevant **Edit a Pastoral Record** screen appears, showing the newly created record with a **Notes** section now available at the bottom of the screen.

| Notes            |                                     |   |                                     |   |
|------------------|-------------------------------------|---|-------------------------------------|---|
| Pupil Name:      | Child Protection Concern<br>Form 1: | ~ | Child Protection Concern<br>Form 2: | ~ |
| Add Search Reset | Wellbeing Concern Form 1:           | ~ | Wellbeing Concern Form 2:           | × |
| Sort Descending  |                                     |   |                                     |   |

13. (Optional) Add notes to the record. For more information, see "Adding Pastoral Record Notes" on the facing page.

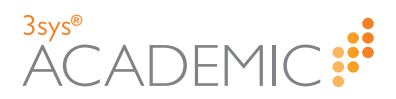

#### **Adding Pastoral Record Notes**

HOW TO ADD A PASTORAL RECORD NOTE

1. Find the pastoral record which requires a note.

More details...

- a. Do ONE of the following:
  - >> Go to Pastoral / Behaviour > Pastoral Management > Search.
  - So to Pastoral / Behaviour > Pastoral Management and click Search in the Management menu.
  - Go to Pastoral / Behaviour > Pastoral Management and click Search More Pastoral Records in the bottom right-hand corner of the Pastoral Management dashboard.

The Pastoral Record Search screen appears.

| Pastoral Management Pastoral Record Search Estabatis             |                 |                             |                          |                      |                       |                    |            |                                |                               |                               |
|------------------------------------------------------------------|-----------------|-----------------------------|--------------------------|----------------------|-----------------------|--------------------|------------|--------------------------------|-------------------------------|-------------------------------|
| P                                                                | upil Name:      |                             | Reason:                  |                      |                       | Heading:           |            |                                |                               |                               |
|                                                                  | Raised By:      |                             | Status:                  |                      | ▼ Actio               | n Required:        |            | _                              | ~                             |                               |
|                                                                  | Date:           | m -                         | Remember Search:         |                      |                       | Search             | Resel      |                                |                               |                               |
| Add                                                              |                 |                             |                          |                      |                       |                    |            |                                |                               |                               |
| Actions Pupil Name -                                             |                 | Reason                      | Heading                  | Raised By            | Status                | Action<br>Required | Date       | Last Modified B                |                               |                               |
| Q 🖋 🏛 ADAMS Lauren S, ADAMS Sarah J                              |                 |                             | Relocation               | Returned Pupils      | STRINGER, Robert      | Open               |            | 18/04/2016                     | 30/06/2016,<br>STRINGER, Robe |                               |
| Q 🖋 🏛 ADAMS Lauren S, ADAMS Sarah J, ALEXANDER-GUTHERIDGE Rachel |                 | Parents/Guardians Divorcing | CPC                      | BRYANT, Melanie      | Open                  |                    | 12/07/2016 | 12/07/2016,<br>BRYANT, Melanie |                               |                               |
| Q 🖋 🏛 ADAMS Sarah J                                              |                 | Antisocial Behaviour        | Allegations of Stealing  | STRINGER, Robert     | Open                  | 1                  | 08/07/2016 | 08/07/2016,<br>STRINGER, Robe  |                               |                               |
| Q 🖋 🗊                                                            | ALLAN Tom, ALTO | IN Benjamin, BELL Edward, B | URTON James, DAVIES John | Antisocial Behaviour | Fighting at Lunchtime | STRINGER, Robert   | Open       | 1                              | 24/06/2016                    | 30/06/2016,<br>STRINGER, Robe |
| Q 🖋 🏛 ALLAN Tom, BOUILLON Louis J                                |                 | Bullying                    | Allegation of Bullying   | BELL, Alexander      | Open                  |                    | 19/05/2016 | 30/06/2016,<br>STRINGER, Robe  |                               |                               |
| 4 4 1 2 3 1 M Page Size: 5 10 25 50 100 Records: 14              |                 |                             |                          |                      |                       |                    |            |                                |                               |                               |

Note: You can re-order a grid by single-clicking on fields in the header row. If ▲ is displayed, the list is ordered from lowest to highest. If ▲ appears, the list is ordered from highest to lowest.

b. Enter your search criteria in one or more of the fields at the top of the screen. You can search by:

| Field           | Action                                                                                                    |  |
|-----------------|----------------------------------------------------------------------------------------------------|--|
| Pupil Name      | Type all or part of a pupil's name into this field.                                                                                                    |  |
| Reason          | Type all or part of a pastoral record reason into this field.                                                                                                    |  |
| Heading         | Type all or part of a heading into this field.                                                                                                    |  |
| Raised By       | Type all or part of a colleague's name into this field.                                                                                                    |  |
| Status          | Use this drop list to select the required option.                                                                                                    |  |
| Action Required | Use this drop list to select 'Yes' or 'No'.                                                                                                    |  |
| Date            | Use these two fields to find records by when issues<br>were reported. Put the same date in both fields to<br>see records added on a single day OR different<br>dates to see those logged in a set time period. Click<br>in a field and type the required date OR click on it in<br>the calendar that appears. |  |

### 3sys® ACADEMIC

Note: To begin a completely new search, click **Reset**. To search on more than one criterion, complete multiple fields before clicking **Search** OR do successive searches WITHOUT clicking **Reset**. This means you gradually narrow down the list of results.

c. (Optional) To save the search criteria and re-run the same search in the future, tick the **Remember Search** check box.

Note: Your search criteria are saved until the user changes them or unticks the check box, even when you leave the screen or log out of the software.

- d. Click Search. Your results populate the grid.
- e. (Optional) Use the **Page** icons beneath the grid to navigate between pages of results.
  - Click or or on the numbers underneath the grid on the left-hand side to move between pages.
  - » Click 🚾 to go to the first page or 🖻 to go to the last page.
  - >> Use the **Page Size** options to see more records on each page.

Page Size: 5 10 25 50 100

2. Click I next to the relevant record.

The related Edit a Pastoral Record screen appears.

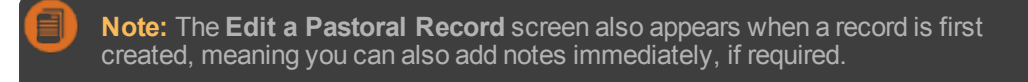

3. (Optional) In the **Notes** section under the main record, use the **Pupil Name** drop list to select the pupil your note relates to.

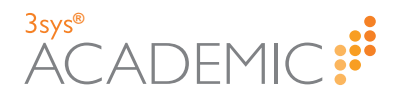

4. Click Add in the Notes section.

| Notes           |                     |            |                             |   |                                     |   |
|-----------------|---------------------|------------|-----------------------------|---|-------------------------------------|---|
| Pupil Name:     |                     | ♥ Child Pr | otection Concern<br>Form 1: | * | Child Protection Concern<br>Form 2: | ~ |
|                 | Add Search Reset    | Wellbeing  | Concern Form 1:             | ~ | Wellbeing Concern Form 2:           | ~ |
| ◆ Sort Descendi | ng 🛧 Sort Ascending |            |                             |   |                                     |   |

Further fields appear.

| Notes                                |                                       |                             |                                     |    |
|--------------------------------------|---------------------------------------|-----------------------------|-------------------------------------|----|
| Pupil<br>Name:                       | ✓ Child Protection<br>Concern Form 1: | *                           | Child Protection<br>Concern Form 2: | ~  |
| Hide Search Reset                    | Wellbeing Concern<br>Form 1:          | *                           | Wellbeing Concern<br>Form 2:        | ~  |
|                                      |                                       |                             |                                     |    |
| Category:                            |                                       |                             |                                     | ~  |
| Heading:                             |                                       |                             |                                     |    |
| Note:                                |                                       |                             |                                     |    |
|                                      |                                       |                             |                                     |    |
|                                      |                                       |                             |                                     |    |
|                                      |                                       |                             |                                     |    |
| Pupil Name(s):                       | DAVIS, Laura 🛛 🕷 DAVIS, St            | teven 🗶                     |                                     | Q, |
| Make this Note Visible to All Staff: |                                       |                             |                                     |    |
| Make this Note Visible to Specific   |                                       |                             |                                     | 0  |
| Staff/Roles:                         | STRINGER, Rob 🕷                       |                             |                                     | Q  |
| Action Required:                     |                                       |                             |                                     |    |
| Documents                            | Browne                                |                             |                                     |    |
| Documents.                           | Click 'Browne' to callect files for a | pland or drop files here    |                                     |    |
|                                      | Chuck browse to select files for t    | apioad of drop files field. |                                     |    |
|                                      | Save                                  |                             |                                     |    |
|                                      |                                       |                             |                                     |    |

#### Note: To hide this section, click Hide.

Note: You MUST complete any fields marked with a red bar on the left-hand side.

5. Select an option using the Category drop list.

**Note:** (Scottish Schools Only) If you select a category with GIRFEC requirements, links to the relevant forms appear.

- 6. Type a heading for the note in the Heading field and more information in the Note field.
- 7. (Optional) Remove unrelated pupils from the **Pupil Name(s)** field, if required, e.g. if several pupils were involved in an incident, but the note only applies to some of them.
- 8. To set the note's visibility, do ONE of the following:
  - >> To make the note visible to all staff, tick the **Make this Note Visible to All Staff** check box.
  - To make the note visible to selected staff only, add the name(s) of relevant staff to the Make this Note Visible to Specific Staff/Roles field using auto complete or the search option, accessed via <a>.</a>.

More details: If you are unsure how to complete this step, see "Completing Fields" on page 12.

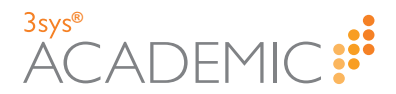

- 9. (Optional) If further or follow up action is required, such as contacting parents/guardians, interviewing pupils or liaising with the authorities, do the following:
  - a. Tick the Action Required check box.

Additional fields appear.

| Action Required: 🖌   |               |
|----------------------|---------------|
| Action Summary:      |               |
| Action By Date: 23/0 | 07/2016 11:47 |
| Action By:           | ٩             |

b. Complete the **Action By Date** field by typing in the relevant date and time or using the **Calendar and Time** popup, accessed via .

More details: If you are unsure how to add a date and time to this field, see "Using Calendar and Time Popups" on page 14.

Note: If an action is overdue, A appears next to the note's heading in the pastoral record.

c. Add each member of staff who should complete the action in the Action By field.

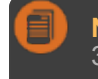

**Note:** Staff assigned actions MUST have been given access to 3sysACADEMIC by your System Administrator.

10. (Scottish Schools Only) If applicable, click on the relevant GIRFEC form and complete it according to Scottish Council of Independent Schools (SCIS) guidance. Some fields are completed automatically. When done, click **Save**.

For more information, see "About GIRFEC" on page 10.

**Note:** When saving a GIRFEC form, warning messages appear if the form contains any errors, such as missing data. This gives you the opportunity to correct the form before saving the record.

11. (Optional) Attach related documents, such as reports, statements or correspondence, by browsing and selecting files or dragging and dropping from a separate window.

More details: For more about how to attach files to records, see "Attaching Files to 3sysACADEMIC Records" on page 22.

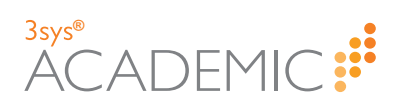

12. Click Save.

| Category:                                          | High Priority                                                                                                    | *                                                       |  |  |  |
|----------------------------------------------------|----------------------------------------------------------------------------------------------------|---------------------------------------------------------|--|--|--|
| Heading:                                           | Absence Arrangements                                                                                                    |                                                         |  |  |  |
| Notei                                              | Mr. and Mrs. Davis wish to removed Steven and Laura from school<br>few days next week. Arrangements should be made so that this do<br>not impact their studies. | for a<br>es                                             |  |  |  |
| Pupil Name(s):                                     | DAVIS, Laura 🕱 DAVIS, Steven 🕱                                                                                                    | Q.                                                      |  |  |  |
| Make this Note Visible to<br>All Staff:            |                                                                                                    |                                                         |  |  |  |
| Make this Note Visible to<br>Specific Staff/Roles: | ANDREWS, Elilie J X BINNS, Elise X BRYANT, Melanie X<br>HILTON, John X MULLINS, Melvy X ROBINSON, Peter X                                                       | Q                                                       |  |  |  |
|                                                    | STRINGER, Rob 🗶                                                                                                    |                                                         |  |  |  |
| Action Required:                                   |                                                                                                    |                                                         |  |  |  |
| Action Summary:                                    | Ensure Catch Up Sessions for Steven and Laura Arranged                                                                                                    |                                                         |  |  |  |
| Action By Date:                                    | 31/01/2017 17:06                                                                                                    |                                                         |  |  |  |
| Action By:                                         | STRINGER, Rob 🗶                                                                                                    | Q                                                       |  |  |  |
| Documents:                                         | Documents: Browse                                                                                                    |                                                         |  |  |  |
|                                                    | Click 'Browse' to select files for upload or drop files here.                                                                                                   |                                                         |  |  |  |
|                                                    | Save                                                                                                    |                                                         |  |  |  |
|                                                    |                                                                                                    |                                                         |  |  |  |
| Note: If you have associated pase additional users | ve added staff to the note who do NOT alı<br>toral record, a popup message appears. C<br>access to the main pastoral record too.                                | ready have access to the<br>Click <b>OK</b> to give the |  |  |  |
|                                                    | Message from webpage                                                                                                    | ×                                                       |  |  |  |
| ? The<br>add<br>BAI<br>WR                          | e staff below needs visibility over the pastoral<br>ded to this pastoral Record. Are you sure you v<br>KER, Molly B<br>NGHT, Diana                              | Record. They will be<br>wish to proceed?                |  |  |  |
|                                                    | 0                                                                                                    | K Cancel                                                |  |  |  |

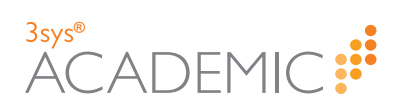

This page has been left blank intentionally.
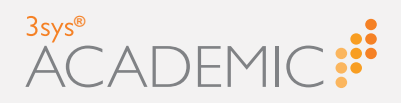

# Maintaining Pastoral Records

This chapter discusses the following:

| About Maintaining Pastoral Records                                    | 38 |
|-----------------------------------------------------------------------|----|
| Viewing Pastoral Records                                              | 40 |
| Viewing Pastoral Record Notes                                         | 43 |
| Viewing and Printing GIRFEC Forms (Scottish Schools Only)             | 45 |
| Editing Pastoral Records                                              | 47 |
| Editing Pastoral Record Notes                                         | 48 |
| Marking Pastoral Record Actions 'Complete'                            | 50 |
| Accessing the Child Protection Concern Report (Scottish Schools Only) | 53 |
| Deleting Pastoral Records                                             | 56 |

# ()r Ш Ì ()

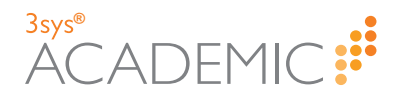

## **About Maintaining Pastoral Records**

The **Pastoral Management** module can be used to view, delete and make amendments and additions to pastoral records.

**Note:** The options you see depend upon the permissions set by your System Administrator.

Staff access to pastoral records can be limited to protect pupil confidentiality. Records are normally available to the person who created them and the staff linked to the record's category. For more information about categories, see "About Configuring Pastoral Management" on page 58.

As well as being able to update records, users with appropriate access can augment them by adding **Notes** with further information or more recent developments. In addition, **Actions** can be added and assigned to staff as part of a note. See "Adding Pastoral Record Notes" on page 31 for details.

Actions have an alert system which means any that have not been completed by the specified deadline include **A**.

| ator                                          |                                                                                                    |                             |                                |                 |
|-----------------------------------------------|----------------------------------------------------------------------------------------------------|-----------------------------|--------------------------------|-----------------|
| nes                                           |                                                                                                    |                             |                                |                 |
| Pupil                                         | V Child Protection                                                                                                    | ~                           | Child Protection               |                 |
| Name:                                         | Concern Form 1:                                                                                                    | +                           | Concern Form 2:                |                 |
| Search Reset                                  | Wellbeing Concern                                                                                                    | ~                           | Wellbeing Concern              |                 |
|                                               | Form 1:                                                                                                    |                             | Form 2:                        |                 |
|                                               |                                                                                                    |                             |                                |                 |
|                                               |                                                                                                    |                             |                                |                 |
| Sort Descending                               |                                                                                                    |                             |                                |                 |
|                                               |                                                                                                    |                             |                                |                 |
| -                                             |                                                                                                    |                             |                                |                 |
| Absence Arrangements                          |                                                                                                    |                             |                                |                 |
|                                               | + (20.1                                                                                                    |                             |                                |                 |
| Action By: 04 July 2010 [] STRINGER, Robel    | t (30 June 2016)                                                                                                    |                             |                                |                 |
| Category                                      | 1                                                                                                    |                             |                                |                 |
| Note                                          | Mr and Mrs Davis wish to remove                                                                                                    | Steven and Laura from sch   | ool for a few days next week ( | 4 - 8/06/2016)  |
| 1012                                          | Arrangements should be made so                                                                                                    | that this does not impact t | heir studies.                  | 4 - 6/06/2016). |
| Dupil Name(=)                                 | DAVID Laws                                                                                                    |                             |                                |                 |
| Pupii name(s)                                 | DAVIS, Laura                                                                                                    |                             |                                |                 |
|                                               | DAVIS, Steven                                                                                                    |                             |                                |                 |
| Action Summary:                               | Ensure Catch Up Sessions for Ste                                                                                                    | ven and Laura Arranged      |                                |                 |
| Action Note                                   |                                                                                                    |                             |                                |                 |
|                                               |                                                                                                    |                             |                                |                 |
|                                               |                                                                                                    |                             |                                |                 |
| Action By:                                    | STRINGER, Robert                                                                                                    |                             |                                |                 |
| Action By:<br>Note Visible to Specific Staff  | STRINGER, Robert                                                                                                    |                             |                                |                 |
| Action By:<br>Note Visible to Specific Staff: | STRINGER, Robert<br>MCINTYRE, Janet Gillian<br>HARRIS, David Andrew                                                                    |                             |                                |                 |
| Action By<br>Note Visible to Specific Staff:  | : STRINGER, Robert<br>: MCINTYRE, Janet Gillian<br>HARRIS, David Andrew<br>PARKER, Simon P                                             |                             |                                |                 |
| Action By<br>Note Visible to Specific Staff:  | STRINGER, Robert<br>MCINTYRE, Janet Gillian<br>HARRIS, David Andrew<br>PARKER, Simon P<br>BOULDER, Brian James                         |                             |                                |                 |
| Action By<br>Note Visible to Specific Staff:  | : STRINGER, Robert<br>MCINTYRE, Janet Gillian<br>HARRIS, David Andrew<br>PARKER, Simon P<br>BOULDER, Brian James<br>STRINGER, Robert   |                             |                                |                 |
| Action By<br>Note Visible to Specific Staff:  | STRINGER, Robert<br>MCINTYRE, Janet Gillian<br>HARRIS, David Andrew<br>PARKER, Simon P<br>BOULDER, Brian James<br>STRINGER, Robert     |                             |                                |                 |
| Action By<br>Note Visible to Specific Staff:  | : STRINGER, Robert<br>: MCINTYRE, Janet Gillian<br>HARRIS, David Andrew<br>PARKER, Simon P<br>BOULDER, Brian James<br>STRINGER, Robert |                             |                                |                 |

The action deadline appears on the **Pastoral Management** dashboard of the relevant staff, providing a convenient, single place where staff can see what they need to do and when they need to have completed the action.

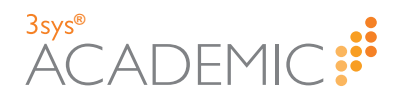

| Management              | Requires / | Action By Me                                                       |                    |            |                |                           |          |                |        |                              |
|-------------------------|------------|--------------------------------------------------------------------|--------------------|------------|----------------|---------------------------|----------|----------------|--------|------------------------------|
| Add Pastoral Record     | Actions    | Pupil Name(s)                                                      | Raise              | ed By      | Status         | Heading                   |          | Action Require | d By   | Last Modified By             |
| earch                   | 0, ≠ 10    | DAVIS Laura, DAVIS Steven                                          | STRIN<br>Robert    | IGER,<br>t | Open           | Davis Divo                | irce     | 04/07/2016     |        | 30/06/2016, STRING<br>Robert |
| ecord Reason            | Q 🖉 🖬      | CAVENDISH Mary, KERR Rebecca                                       | STRIN<br>Robert    | IGER,<br>t | Open           | Allegation of<br>Bullying | of       | 01/07/2016     |        | 30/06/2016, STRING<br>Robert |
| ategory                 | ٩ / ۵      | ALLAN Tom, ALTON Benjamin, BELL Edward, BURTON James, DAVI<br>John | ES STRIN<br>Robert | IGER,<br>t | Open           | Fighting at<br>Lunchtime  | 2        | 01/07/2016     |        | 30/06/2016, STRING<br>Robert |
| eports                  | Q / 8      | ADAMS Sarah J                                                      | STRIN<br>Robert    | IGER,<br>t | Open           | Allegations<br>Stealing   | of       | 09/07/2016     |        | 08/07/2016, STRING<br>Robert |
| hild Protection Concern | H 4 1      | Page 1 of 1 🕨 🕨                                                    |                    |            |                |                           |          |                |        | 1 - 4 of 4 i                 |
|                         | Recent Pa  | storal Records                                                     |                    |            |                |                           |          |                |        |                              |
|                         | Actions    | Pupil Name(s)                                                      | s                  | itatus     | Heading        |                           | Date     |                | Last N | lodified By                  |
|                         | Q / B      | DAVIS Laura, DAVIS Steven                                          | 0                  | pen        | Davis Divorc   | e                         | 22/07/2  | 016 11:10:00   | 22/07  | /2016, STRINGER, Rol         |
|                         | 0, / 8     | ADAMS Lauren S, ADAMS Sarah J, ALEXANDER-GUTHERIDGE Rach           | nel O              | )pen       | CPC            |                           | 12/07/2  | 016 10:31:00   | 12/07  | /2016, BRYANT, Melani        |
|                         | Q / 8      | DUNCAN Katherine                                                   | 0                  | pen        | Unusual Beh    | aviour                    | 12/07/2  | 016 09:31:00   | 12/07  | /2016, STRINGER, Ro          |
|                         | Q / 10     | ADAMS Sarah J                                                      | 0                  | pen        | Allegations of | Stealing                  | 08/07/2  | 016 09:20:00   | 08/07  | /2016, STRINGER, Ro          |
|                         | 0 1 1      | RURGESS Andrew P                                                   | 0                  | 1000       | Universal Rich | aviour                    | 07/07/20 | 016 15:02:00   | 07/07  | DOLE STRINGER R.             |

Once an action, e.g. interviewing a pupil, has been completed, it must be marked as such in the software and any relevant information added. A relevant alert appears on a completed task, as shown in the screenshot below.

| Absence Arrangements            |                                                                                                    | Edit |
|---------------------------------|----------------------------------------------------------------------------------------------------|------|
| STRINGER, Robert (22 July 2016) |                                                                                                    |      |
| Category:                       | High Priority                                                                                                    |      |
| Note:                           | Mr. and Mrs. Davis wish to remove Steven and Laura from school for a few days next week.<br>Arrangements should be made so that this does not impact their studies. |      |
| Pupil Name(s):                  | DAVIS, Laura                                                                                                    |      |
|                                 | DAVIS, Steven                                                                                                    |      |
| Action Summary:                 | Ensure Catch Up Sessions for Steven and Laura Arranged                                                                                                    |      |
| Action Note:                    | This has been done and all subject areas covered.                                                                                                    |      |
| Note Visible to Specific Staff: | ANDREWS, Ellie J                                                                                                    |      |
|                                 | BINNS, Elise                                                                                                    |      |
|                                 | HITON, John                                                                                                    |      |
|                                 | MULLINS, Melvyn Andrew                                                                                                    |      |
|                                 | ROBINSON, Peter                                                                                                    |      |
|                                 | STRINGER, Robert                                                                                                    |      |
|                                 |                                                                                                    |      |

For more information about how to complete pastoral management tasks, see:

- >> "Viewing Pastoral Records" on the next page.
- >> "Viewing and Printing GIRFEC Forms (Scottish Schools Only)" on page 45.
- » "About Maintaining Pastoral Records" on the previous page.
- >> "Editing Pastoral Records" on page 47 (including how to add GIRFEC forms).
- >> "Editing Pastoral Record Notes" on page 48 (including how to edit GIRFEC forms).
- "Marking Pastoral Record Actions 'Complete'" on page 50.
- » "Accessing the Child Protection Concern Report (Scottish Schools Only)" on page 53.
- >> "Deleting Pastoral Records" on page 56.

**Note:** If actions are incomplete, the related note's status CANNOT be changed to 'Closed'.

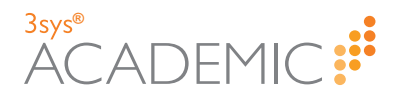

#### **Viewing Pastoral Records**

HOW TO VIEW A PASTORAL RECORD

- 1. Find the pastoral record that you would like to view via the **Pastoral Management** dashboard OR the **Pastoral Record Search** screen:
  - >> The **Pastoral Management** dashboard.

More details...

- a. Do ONE of the following:
  - >> Go to Pastoral / Behaviour > Pastoral Management.
  - Click Pastoral Management Dashboard on any Pastoral Management screen.

# Pastoral Management Dashboard

Your **Pastoral Management** dashboard appears, listing actions you are due to complete and recently added records that you can access.

| lanagement              | Requires | Action By Me                                                         |                     |                   |                           |                    |                            |  |
|-------------------------|----------|----------------------------------------------------------------------|---------------------|-------------------|---------------------------|--------------------|----------------------------|--|
| dd Pastoral Record      | Actions  | Pupil Name(s)                                                        | Raised By           | Status            | Heading                   | Action Require     | ad By Last Modified By     |  |
| iearch                  | 0, 1 8   | DAVIS Laura, DAVIS Steven                                            | STRINGER,<br>Robert | Open              | Davis Divorc              | e 04/07/2016       | 30/06/2016, STRI<br>Robert |  |
| Configuration           | Q / 8    | CAVENDISH Mary, KERR Rebecca                                         | STRINGER,<br>Robert | Open              | Allegation of<br>Bullying | 01/07/2016         | 30/06/2016, STRI<br>Robert |  |
| lategory                | 0.10     | ALLAN Tom, ALTON Benjamin, BELL Edward, BURTON James, DAVIES<br>John | STRINGER,<br>Robert | Open              | Fighting at<br>Lunchtime  | 01/07/2016         | 30/06/2016, STRI<br>Robert |  |
| IRFEC<br>teports        | 0, 1 8   | ADAMS Sarah J                                                        | STRINGER,<br>Robert | Open              | Allegations o<br>Stealing | f 09/07/2016       | 08/07/2016, STRI<br>Robert |  |
| hild Protection Concern | H 4 1    | H 4 1 Rope 1 of 1 + H 1 - 4 of 4 lans                                |                     |                   |                           |                    |                            |  |
|                         | Recent P | astoral Records                                                      |                     |                   |                           |                    |                            |  |
|                         | Actions  | Pupil Name(s)                                                        | Status              | Heading           | D                         | ate                | Last Modified By           |  |
|                         | ् / ४    | DAVIS Laura, DAVIS Steven                                            | Open                | Davis Divorc      | e 2                       | 2/07/2016 11:10:00 | 22/07/2016, STRINGER,      |  |
|                         | 0. 1 8   | ADAMS Lauren S, ADAMS Sarah J, ALEXANDER-GUTHERIDGE Rachel           | Open                | CPC 1             |                           | 2/07/2016 10:31:00 | 12/07/2016, BRYANT Me      |  |
|                         | 0.18     | DUNCAN Katherine                                                     | Open                | Unusual Beh       | aviour 1                  | 2/07/2016 09:31:00 | 12/07/2016, STRINGER,      |  |
|                         | 0, 1 0   | ADAMS Sarah J                                                        | Open                | Allegations of    | f Stealing 0              | 8/07/2016 09:20:00 | 08/07/2016, STRINGER,      |  |
|                         | 0 4 8    | BURGESS Andrew P                                                     | 0.000               | Description Right | -                         | 7/07/2016 15:02:00 | 07/07/2016 CTRINGER        |  |

Note: You can re-order a grid by single-clicking on fields in the header row. If is displayed, the list is ordered from lowest to highest. If grappears, the list is ordered from highest to lowest.

- b. (Optional) Use the **Page** icons beneath a grid to navigate between pages of records.
  - Click or bundemeath the grid on the left-hand side to move between pages.
  - » Click 🖬 to go to the first page or 🎦 to go to the last page.
  - Click in the Page field and type the number of the page you want.
    Page 1 of 1

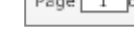

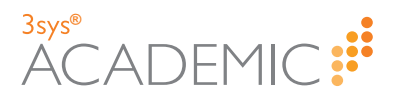

>>> The Pastoral Record Search screen.

More details...

- a. Do ONE of the following:
  - >> Go to Pastoral / Behaviour > Pastoral Management > Search.
  - Go to Pastoral / Behaviour > Pastoral Management and click Search in the Management menu.
  - Go to Pastoral / Behaviour > Pastoral Management and click Search More Pastoral Records in the bottom right-hand corner of the Pastoral Management dashboard.

The Pastoral Record Search screen appears.

|                                       | Pu | pil Name: Reason:                                                    |                            |                         | Heading:         |        |          |            |                              |
|---------------------------------------|----|----------------------------------------------------------------------|----------------------------|-------------------------|------------------|--------|----------|------------|------------------------------|
|                                       | R  | Raised By: Status:                                                   |                            | Y Actio                 | n Required:      |        |          | ~          |                              |
| Date: 1 Remember Search: Search Reset |    |                                                                      |                            |                         |                  |        |          |            |                              |
| 44                                    |    |                                                                      |                            |                         |                  |        |          |            |                              |
| Actions                               |    | Pupil Name - Re                                                      | eason                      | Heading                 | Raised By        | Status | Action   | Date       | Last Modified                |
|                                       |    |                                                                      |                            |                         |                  |        | Required |            | 30/06/2016                   |
|                                       | Û  | ADAMS Lauren S, ADAMS Sarah J Re                                     | elocation                  | Returned Pupils         | STRINGER, Robert | Open   |          | 18/04/2016 | STRINGER, Ro                 |
| ۹ 🌶 ۱                                 | ŵ  | ADAMS Lauren S, ADAMS Sarah J, ALEXANDER-GUTHERIDGE Rachel Pa        | arents/Guardians Divorcing | CPC                     | BRYANT, Melanie  | Open   |          | 12/07/2016 | 12/07/2016,<br>BRYANT, Melai |
| 2 / 1                                 | ŵ  | ADAMS Sarah J Ar                                                     | ntisocial Behaviour        | Allegations of Stealing | STRINGER, Robert | Open   | Y        | 08/07/2016 | 08/07/2016,<br>STRINGER, Ro  |
| 2 1                                   | ŵ  | ALLAN Tom, ALTON Benjamin, BELL Edward, BURTON James, DAVIES John Ar | ntisocial Behaviour        | Fighting at Lunchtime   | STRINGER, Robert | Open   | ×.       | 24/05/2016 | 30/06/2016,<br>STRINGER, R   |
|                                       |    | ALLAN THE BOUTLON LINE 1                                             | Tuing                      | Allegation of Bullyion  | DELL Alexander   | 0.040  |          | 10/05/2016 | 30/06/2016,                  |

Note: You can re-order a grid by single-clicking on fields in the header row. If ▲ is displayed, the list is ordered from lowest to highest. If ▼ appears, the list is ordered from highest to lowest.

b. Enter your search criteria in one or more of the fields at the top of the screen. You can search by:

| Field           | Action                                                                                                    |
|-----------------|----------------------------------------------------------------------------------------------------|
| Pupil Name      | Type all or part of a pupil's name into this field.                                                                                                    |
| Reason          | Type all or part of a pastoral record reason into this field.                                                                                                    |
| Heading         | Type all or part of a heading into this field.                                                                                                    |
| Raised By       | Type all or part of a colleague's name into this field.                                                                                                    |
| Status          | Use this drop list to select the required option.                                                                                                    |
| Action Required | Use this drop list to select 'Yes' or 'No'.                                                                                                    |
| Date            | Use these two fields to find records by when<br>issues were reported. Put the same date in<br>both fields to see records added on a single<br>day OR different dates to see those logged in<br>a set time period. Click in a field and type the<br>required date OR click on it in the calendar<br>that appears. |

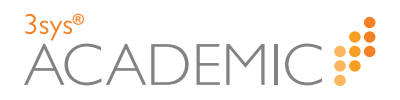

Note: To begin a completely new search, click **Reset**. To search on more than one criterion, complete multiple fields before clicking **Search** OR do successive searches WITHOUT clicking **Reset**. This means you gradually narrow down the list of results.

c. (Optional) To save the search criteria and re-run the same search in the future, tick the **Remember Search** check box.

Note: Your search criteria are saved until the user changes them or unticks the check box, even when you leave the screen or log out of the software.

- d. Click Search. Your results populate the grid.
- e. (Optional) Use the **Page** icons beneath the grid to navigate between pages of results.
  - Click or or on the numbers underneath the grid on the left-hand side to move between pages.
  - » Click 🔄 to go to the first page or 🖻 to go to the last page.
  - >> Use the Page Size options to see more records on each page.

Page Size: 5 10 25 50 100

2. Click a next to the record you would like to see in more detail.

The relevant View a Pastoral Record screen appears.

| Pastoral Mana<br>View a Pastoral | gement<br>Record                                                                                                    | Pasteral Management Dashboard |
|----------------------------------|----------------------------------------------------------------------------------------------------|-------------------------------|
| Edit Delete Search               | Print Record                                                                                                    |                               |
| Pupil Name(s):                   | ADAMS, Sarah J ADAMS, Lauren S                                                                                                    |                               |
| Record Type(s):                  | Relocation                                                                                                    |                               |
| Staff Name:                      | STRINGER, Robert                                                                                                    |                               |
| Date:                            | 18/04/2016 10:34                                                                                                    |                               |
| Category:                        | Low Priority                                                                                                    |                               |
| Status:                          | Open                                                                                                    |                               |
| Heading:                         | Returned Pupils                                                                                                    |                               |
| Overview:                        | Sarah and Lauren are returning to the school following two terms<br>at another school. They should settle back in quickly, but may<br>still need additional support due to the change. |                               |
| Record Visible to All<br>Staff:  | V                                                                                                    |                               |
| GIRFEC Forms:                    |                                                                                                    |                               |
| Documents:                       |                                                                                                    |                               |
| Edit Delete Search               | Print Record Capture screenshot.                                                                                                    |                               |

- 3. (Optional) Do ONE of the following:
  - Click Edit to amend the record. For more details, see "Editing Pastoral Records" on page 47.
  - Click Delete to go to the Delete a Pastoral Record screen and remove the record from the system.
  - Click Search to leave the View a Pastoral Record screen and go to the Pastoral Record Search screen.
  - Click Print Record to open a Print dialog. Select a printer and click Print to print the record.

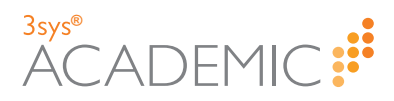

#### **Viewing Pastoral Record Notes**

HOW TO VIEW A PASTORAL RECORD NOTE

1. Find the record to which the note is attached via either the **Pastoral Management** dashboard OR the **Pastoral Record Search** screen.

More details: If you are unsure how find a record, see step 1 of "Viewing Pastoral Records" on page 40.

2. Click a next to the relevant record.

The appropriate View a Pastoral Record screen appears.

3. Find the note you would like to view.

More details...

a. Scroll down the screen to the **Notes** section.

| Notes          |                  |                                       |   |                                     |   |
|----------------|------------------|---------------------------------------|---|-------------------------------------|---|
| Pupil<br>Name: |                  | ♥ Child Protection<br>Concern Form 1: | ¥ | Child Protection<br>Concern Form 2: | ~ |
|                | Add Search Reset | Wellbeing Concern<br>Form 1:          | * | Wellbeing Concern<br>Form 2:        | * |

b. Enter your search criteria in one or more of the fields. You can search by:

| Field                                                                                                    | Action                                                                                                    |
|----------------------------------------------------------------------------------------------------|----------------------------------------------------------------------------------------------------|
| Pupil Name                                                                                                    | Type all or part of the pupil's name into this field OR click<br>to select from the drop list. Click<br>on your choice in the list that<br>appears. |
| Child Protection Concern Form 1 / Child<br>Protection Concern Form 2 / Wellbeing<br>Concern Form 1 / Wellbeing Concern Form<br>2 | (Scottish Schools Only) Use a drop list to select a GIRFEC form to search by.                                                                       |
| <b>Note:</b> To begin a completely new search, o                                                                                 | lick <b>Reset</b> . To search on more                                                                                                    |

successive searches WITHOUT clicking Reset. This means you gradually

c. Click Search.

The results appear below.

narrow down the list of results.

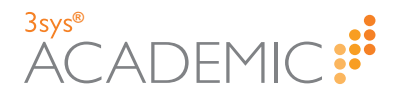

d. (Optional) Click **Sort Ascending** or **Sort Descending** to list the notes chronologically in either ascending or descending order.

| lotes                                       |                                                                    |                                                            |                                                 |                      |
|---------------------------------------------|--------------------------------------------------------------------|------------------------------------------------------------|-------------------------------------------------|----------------------|
| Pupil DAVIS, Steven Name:                   | <ul> <li>Child Protection<br/>Concern Form 1:</li> </ul>           | ~                                                          | Child Protection<br>Concern Form 2:             |                      |
| Add Search Reset                            | Wellbeing Concern<br>Form 1:                                       | ~                                                          | Wellbeing Concern<br>Form 2:                    |                      |
|                                             |                                                                    |                                                            |                                                 |                      |
| Sort Descending                             |                                                                    |                                                            |                                                 |                      |
| Absence Arrangements                        |                                                                    |                                                            |                                                 | Edit Mark as Complet |
| Action By: 04 July 2016    STRINGER, Robert | (30 June 2016)                                                     |                                                            |                                                 |                      |
| Category:                                   |                                                                    |                                                            |                                                 |                      |
| Note:                                       | Mr and Mrs Davis wish to remove<br>Arrangements should be made so  | Steven and Laura from scho<br>that this does not impact th | ool for a few days next week (4<br>eir studies. | - 8/06/2016).        |
| Pupil Name(s):                              | DAVIS, Laura<br>DAVIS, Steven                                      |                                                            |                                                 |                      |
| Action Summary:                             | : Ensure Catch Up Sessions for Steven and Laura Arranged           |                                                            |                                                 |                      |
| Action Note:                                |                                                                    |                                                            |                                                 |                      |
| Action By:                                  | STRINGER, Robert                                                   |                                                            |                                                 |                      |
| Note Visible to Specific Staff:             | MCINTYRE, Janet Gillian<br>HARRIS, David Andrew<br>PARKER, Simon P |                                                            |                                                 |                      |
|                                             | BOULDER, Brian James<br>STRINGER, Robert                           |                                                            |                                                 |                      |
| 4 1 → → Page Size: 5 10 25 50 10            | 0 Records: 1                                                       |                                                            |                                                 |                      |
|                                             |                                                                    |                                                            |                                                 |                      |

- e. (Optional) Use the **Page** icons beneath the notes to navigate between pages of results.
  - Click or or on the numbers underneath the grid on the left-hand side to move between pages.
  - » Click 🚾 to go to the first page or 🖻 to go to the last page.
  - Use the Page Size options to see more records on each page.
    Page Size: 5 10 25 50 100
- 4. Do ONE of the following:
  - >> Click **Reset** to remove the current search criteria and undertake a new search.
  - Click Edit to amend the record. For more details, see "Editing Pastoral Records" on page 47 or "Editing Pastoral Record Notes" on page 48.

**Note:** Security relating to pastoral records means that you may only edit certain fields. If the note does NOT require action, only its visibility can be changed. If action IS required, more details can be updated.

- Click Delete to go to the Delete a Pastoral Record screen and remove the record from the system.
- Click Search to leave the View a Pastoral Record screen and go to the Pastoral Record Search screen.
- Click Print Record to open a Print dialog. Select a printer and click Print to print the record.

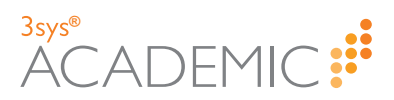

#### Viewing and Printing GIRFEC Forms (Scottish Schools Only)

HOW TO VIEW AND PRINT A GIRFEC FORM (SCOTTISH SCHOOLS ONLY)

1. Find the pastoral record to which the GIRFEC form is attached via the **Pastoral Management** dashboard OR the **Pastoral Record Search** screen.

More details: If you are unsure how find a record, see step 1 of "Viewing Pastoral Records" on page 40.

2. Click a next to the relevant record.

The required View a Pastoral Record screen appears.

| Pastoral Management<br>View a Pastoral Record | E Pastoral Management Dashboard                                                                                                    |
|-----------------------------------------------|----------------------------------------------------------------------------------------------------|
| Edit Delete Search Print Record               |                                                                                                    |
| Pupil Name(s):                                | DUNCAN, Kathe                                                                                                    |
| Record Reason(s):                             | Antisocial Behav                                                                                                    |
| Staff Name:                                   | STRINGER, Robert                                                                                                    |
| Date:                                         | 12/07/2016 09:31                                                                                                    |
| Category:                                     | Critical                                                                                                    |
| Status:                                       | Open                                                                                                    |
| Heading:                                      | Unusual Behaviour                                                                                                    |
| Overview:                                     | Kat has begun to behave strangely, becoming withdrawn over the past few weeks. This has been reported by a number of staff and is extremely out of character. Needs investigating. |
| Record Visible to All Staff:                  | ×                                                                                                    |
| GIRFEC Forms:                                 | Child Protection Concern Form 1     Wellbeing Concern Form 1                                                                                                    |
|                                               | Child Protection Concern Form 2 Vellbeing Concern Form 2                                                                                                    |
| Documents:                                    |                                                                                                    |
| Edit Delete Search Print Record               |                                                                                                    |

3. Click on the name of the GIRFEC form you would like to view.

The text expands to show a list of pupils that forms have been completed for.

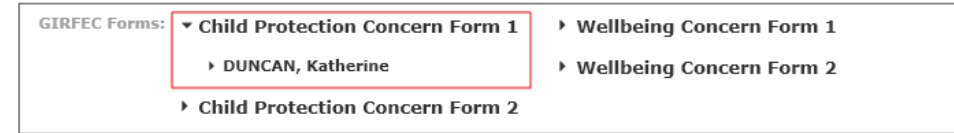

4. Click on the name of the relevant pupil.

The text expands to show a list of forms completed about this pupil.

| GIRFEC Forms: - | Child Protection Concern Form 1     | • Wellbeing Concern Form 1 |
|-----------------|-------------------------------------|----------------------------|
|                 | ▼ DUNCAN, Katherine                 | Wellbeing Concern Form 2   |
|                 | 🔒 Q CPC1 Version 1 12/07/2016 09:36 |                            |
| •               | Child Protection Concern Form 2     |                            |

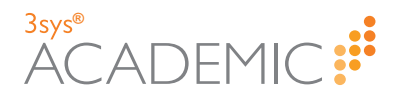

- 5. Do ONE of the following:
  - >> To view a form:
    - a. Click 🔍 next to it.

The relevant form appears.

- b. When you have finished viewing the record, click **Cancel** to go to the record's **Edit a Pastoral Management Record** screen OR click **Pastoral Management Dashboard** to go to the module's dashboard.
- >> To print a form:
  - a. Click next to the form. A print friendly version of the form appears. The **Print** dialog opens.
  - b. Select the relevant printer and click **Print**.

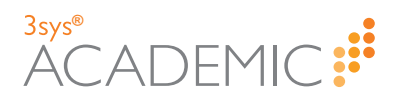

#### **Editing Pastoral Records**

HOW TO EDIT A PASTORAL RECORD

1. Find the pastoral record that you would like to edit via the **Pastoral Management** dashboard OR the **Pastoral Record Search** screen.

More details: If you are unsure how find a record, see step 1 of "Viewing Pastoral Records" on page 40.

2. Click next to the record you would like to edit.

The relevant Edit a Pastoral Record screen appears.

| Pastoral Mana<br>Edit a Pastoral                        | gement<br>Record                                                                                                    | Pastoral Management Dashboard |
|---------------------------------------------------------|----------------------------------------------------------------------------------------------------|-------------------------------|
| Pastoral Management reco<br>academic, vocational, socia | rds are created to record details of any pastoral support provided to a pupil. Pastoral care involves work with pupils<br>al, emotional or behavioural nature.                               | who are having problems of an |
| Save Cancel Print Rec                                   | ord                                                                                                    |                               |
| Pupil Name(s):                                          | ASLETT, Fletcher                                                                                                    |                               |
| Record Reason(s):                                       | Relocation                                                                                                    |                               |
| Staff Name:                                             | STRINGER, Robert                                                                                                    |                               |
| Date:                                                   | 18/01/2016 10:31                                                                                                    |                               |
| Category:                                               | Medium Priority                                                                                                    |                               |
| Show Alert Against<br>Pupil:                            | N.                                                                                                    |                               |
| Status:                                                 | Open 🗸                                                                                                    |                               |
| Heading:                                                | New Pupil                                                                                                    |                               |
| Overview:                                               | Fletcher joins us from another school. Although a positive and<br>happy child, he may need additional support while settling in.<br>Staff should keep an eye on him in the first weeks here. |                               |
| Make this Record Visible<br>to All Staff:<br>Documents: |                                                                                                    |                               |
| Save Cancel Print Rec                                   | ord                                                                                                    |                               |
| Notes                                                   |                                                                                                    |                               |
| Pupil Name: ASLETT, F                                   | letcher v Child Protection Concern<br>Form 1: V Child Protection Con                                                                                                    | rm 2:                         |
| Add Se                                                  | arch Reset Wellbeing Concern Form 1: V Wellbeing Concern Fo                                                                                                    | rm 2:                         |

- 3. Make your changes to the following fields, as required:
  - >> Status.
  - Make this Record Visible to All Staff / Make this Record Visible to Specific Staff.
  - GIRFEC Forms Scottish schools only. If forms were not completed when the record was added, it is possible to do so subsequently.
  - >> Documents.

**Note:** Security relating to pastoral records means that you may only edit certain fields.

- 4. (Optional) Edit the pastoral record's note(s), if required. For details, see "Editing Pastoral Record Notes" on the next page.
- 5. Click Save.

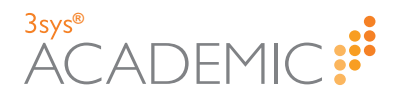

#### **Editing Pastoral Record Notes**

HOW TO EDIT A PASTORAL RECORD NOTE

1. Find the pastoral record to which the note is attached via the **Pastoral Management** dashboard OR the **Pastoral Record Search** screen.

More details: If you are unsure how find a record, see step 1 of "Viewing Pastoral Records" on page 40.

2. Click 🖉 next to the relevant record.

The appropriate Edit a Pastoral Record screen appears.

| Pastoral Management<br>Edit a Pastoral Record                                                                                  | III Pastoral Management Dashboard                                                                                                    |
|----------------------------------------------------------------------------------------------------|----------------------------------------------------------------------------------------------------|
| Pastoral Management records are created to rec<br>problems of an academic, vocational, social, eme<br>Save Cancel Print Record | -<br>cord details of any pastoral support provided to a pupil. Pastoral care involves work with pupils who are having<br>iotional or behavioural nature.                                                          |
| Pupil Name(s):                                                                                                    | DAVIS, Steven DAVIS, Laura                                                                                                    |
| Record Reason(s):                                                                                                    | Parents/Guardia                                                                                                    |
| Staff Name:                                                                                                    | STRINGER, Robert                                                                                                    |
| Date:                                                                                                    | 30/06/2016 10:07                                                                                                    |
| Category:                                                                                                    | High Priority                                                                                                    |
| Show Alert Against Pupil:                                                                                                    | N                                                                                                    |
| Status:                                                                                                    | Open 🗸                                                                                                    |
| Heading:                                                                                                    | Davis Divorce                                                                                                    |
| Overview:                                                                                                    | Steven and Laura's mother has contacted the school to inform us that she and Mr. Davis are divorcing. Both children will need counselling and other support during this difficult time. Further details attached. |
| Make this Record Visible to All Staff:                                                                                         | N                                                                                                    |
| Documents:                                                                                                    | Latter from We and Hirs<br>Davis_30-96-2016.docx                                                                                                    |
|                                                                                                    | DOO 30/06/2016                                                                                                    |
| Save Cancel Print Record                                                                                                    |                                                                                                    |
| Duril                                                                                                    |                                                                                                    |
| Name:                                                                                                    | Child Protection<br>Concern Form 1: Concern Form 2:                                                                                                    |

3. Find the note you would like to amend.

More details...

a. Scroll down the screen to the Notes section.

| Notes            |                                      |       |                                    |   |
|------------------|--------------------------------------|-------|------------------------------------|---|
| Pupil<br>Name:   | Child Protection     Concern Form 1: | ¥ 0   | Child Protection<br>oncern Form 2: | ~ |
| Add Search Reset | Wellbeing Concern<br>Form 1:         | ♥ Wel | lbeing Concern<br>Form 2:          | ~ |

b. Enter your search criteria in one or more of the fields. You can search by:

| Field      | Action                                                                                                    |
|------------|----------------------------------------------------------------------------------------------------|
| Pupil Name | Type all or part of the pupil's name into this field OR click<br>to select from the drop list. Click<br>on your choice in the list that<br>appears. |

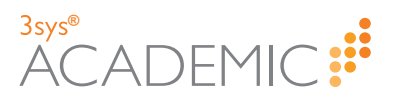

| Field                                                                                                    | Action                                                                                                    |  |
|----------------------------------------------------------------------------------------------------|----------------------------------------------------------------------------------------------------|--|
| Child Protection Concern Form 1 / Child<br>Protection Concern Form 2 / Wellbeing<br>Concern Form 1 / Wellbeing Concern Form<br>2      | (Scottish Schools Only) Use a drop list to select a GIRFEC form to search by.                                          |  |
|                                                                                                    |                                                                                                    |  |
| Note: To begin a completely new search, c<br>than one criteria, complete multiple fields be<br>successive searches WITHOUT clicking F | lick <b>Reset</b> . To search on more<br>efore clicking <b>Search</b> OR do<br><b>Reset</b> . This means you gradually |  |

c. Click Search.

The results appear below.

narrow down the list of results.

d. (Optional) Click **Sort Ascending** or **Sort Descending** to list the notes chronologically in either ascending or descending order.

| Name: DAVIS, Steven                                                                                | Child Protection     Concern Form 1:                                                                                                    | ~                                                 | Child Protection<br>Concern Form 2: |                   |
|----------------------------------------------------------------------------------------------------|----------------------------------------------------------------------------------------------------|---------------------------------------------------|-------------------------------------|-------------------|
| Add Search Reset                                                                                   | Wellbeing Concern<br>Form 1:                                                                                                    | ~                                                 | Wellbeing Concern<br>Form 2:        |                   |
| Sort Descending <b>↑</b> Sort Ascending                                                            |                                                                                                    |                                                   |                                     |                   |
| Absence Arrangements                                                                               |                                                                                                    |                                                   |                                     | Edit Mark as Comp |
| Action By: 04 July 2016    STRINGER, Robert                                                        | (30 June 2016)                                                                                                    |                                                   |                                     |                   |
| Category:                                                                                          |                                                                                                    |                                                   |                                     |                   |
| Note:                                                                                              | Mr and Mrs Davis wish to remove Stever                                                                                                    | and Laura from school for a                       | few days next week (4               | - 8/06/2016).     |
|                                                                                                    | Arrangements should be made so that th                                                                                                    | is does not impact their stud                     | lies.                               |                   |
| Pupil Name(s):                                                                                     | Arrangements should be made so that the DAVIS, Laura                                                                                                    | is does not impact their stud                     | lies.                               |                   |
| Pupil Name(s):                                                                                     | Arrangements should be made so that th<br>DAVIS, Laura<br>DAVIS, Steven                                                                                                    | is does not impact their stud                     | lies.                               |                   |
| Pupil Name(s):<br>Action Summary:                                                                  | Arrangements should be made so that the DAVIS, Laura DAVIS, Steven Ensure Catch Up Sessions for Steven and                                                                                                    | is does not impact their stud<br>I Laura Arranged | ies.                                |                   |
| Pupil Name(s):<br>Action Summary:<br>Action Note:                                                  | Arrangements should be made so that th<br>DAVIS, Laura<br>DAVIS, Steven<br>Ensure Catch Up Sessions for Steven and                                                                                                    | is does not impact their stud<br>I Laura Arranged | ies.                                |                   |
| Pupil Name(s):<br>Action Summary:<br>Action Note:<br>Action Bu:                                    | Arrangements should be made so that tr<br>DAVIS, Laura<br>DAVIS, Steven<br>Ensure Catch Up Sessions for Steven and<br>STRIMCER Schort                                                                                                    | is does not impact their stud<br>I Laura Arranged | ies.                                |                   |
| Pupil Name(s):<br>Action Summary:<br>Action Note:<br>Action By:                                    | Arrangements should be made so that the DAVIS, Laura DAVIS, Steven Ensure Catch Up Sessions for Steven and STRINGER, Robert                                                                                                    | is does not impact their stud<br>I Laura Arranged | ies.                                |                   |
| Pupil Name(s):<br>Action Summary:<br>Action Note:<br>Action By:<br>Note Visible to Specific Staff: | Arrangements should be made so that the DAVIS, Laura DAVIS, Staven Ensure Catch Up Sessions for Steven and STRINGER, Robert MCINTRE, Janet Gillian                                                                                                    | is does not impact their stud                     | ies.                                |                   |
| Pupil Name(s):<br>Action Summary:<br>Action Note:<br>Action By:<br>Note Visible to Specific Staff: | Arrangements should be made so that tr<br>DAVIS, Laura<br>DAVIS, Steven<br>Ensure Catch Up Sessions for Steven and<br>STRINGER, Robert<br>MCINTYRE, Janet Gillian<br>HARRIS, David Andrew<br>DBAKKE Simon P                                              | is does not impact their stud                     | ies.                                |                   |
| Pupil Name(s):<br>Action Summary:<br>Action Note:<br>Action By:<br>Note Visible to Specific Staff: | Arrangements should be made so that tr<br>DAVIS, Laura<br>DAVIS, Steven<br>Ensure Catch Up Sessions for Steven and<br>STRINGER, Robert<br>MCINTYRE, Janet Gillian<br>HARRIS, David Andrew<br>PARKER, Simon P<br>BOULDER. Firm James                      | is does not impact their stud                     | ies.                                |                   |
| Pupil Name(s):<br>Action Summary:<br>Action Note:<br>Action By:<br>Note Visible to Specific Staff: | Arrangements should be made so that tr<br>DAVIS, Laura<br>DAVIS, Steven<br>Ensure Catch Up Sessions for Steven and<br>STRINGER, Robert<br>MCINTYRE, Janet Gillian<br>HARRIS, David Andrew<br>PARKER, Simon P<br>BOULDER, Brian James<br>STRINGER, Robert | is does not impact their stud                     | ies.                                |                   |

- e. (Optional) Use the **Page** icons beneath the notes to navigate between pages of results.
  - Click or or on the numbers underneath the grid on the left-hand side to move between pages.
  - » Click 🖬 to go to the first page or 🖻 to go to the last page.
  - >> Use the **Page Size** options to see more records on each page.

Page Size: 5 10 25 50 100

4. Click Edit next to the heading of the note you would like to amend.

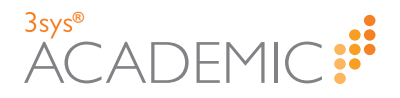

- 5. Make your changes to the available fields, as required. They may include:
  - >> Action Summary.
  - » Action Note.
  - >> Action By.
  - >> Make this Note Visible to All Staff / Make this Note Visible to Specific Staff.
  - >> Documents.
  - >> GIRFEC Forms Scottish schools only. If a note has an action associated with it, users can create updated forms. Click I next to the form you want to amend.

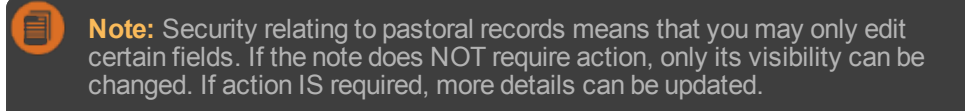

6. Click Save.

| <b>Note:</b> If you have added staff to the note who do NOT already have access to associated pastoral record, a popup message appears. Click <b>OK</b> to give the additional users access to the main pastoral record too. | o the |
|----------------------------------------------------------------------------------------------------|-------|
| Message from webpage                                                                                                    | ×     |
| The staff below needs visibility over the pastoral Record. They will be<br>added to this pastoral Record. Are you sure you wish to proceed?<br>BAKER, Molly B<br>WRIGHT, Diana                                               |       |
| OK Cancel                                                                                                    |       |

#### **Marking Pastoral Record Actions 'Complete'**

HOW TO MARK A PASTORAL RECORD ACTION 'COMPLETE'

1. Access the record to which the action / note is attached via the **Pastoral Management** dashboard OR the **Pastoral Record Search** screen.

More details: If you are unsure how find a record, see step 1 of "Viewing Pastoral Records" on page 40.

Click mext to the relevant record.
 The Edit a Pastoral Record screen appears.

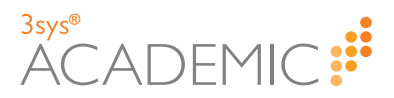

| Pastoral Management<br>Edit a Pastoral Record                                                                                  | 🖬 Pastoral Management Dashbo                                                                                                    | oard         |
|----------------------------------------------------------------------------------------------------|----------------------------------------------------------------------------------------------------|--------------|
| Pastoral Management records are created to rec<br>problems of an academic, vocational, social, eme<br>Save Cancel Print Record | vrd details of any pastoral support provided to a pupil. Pastoral care involves work with pupils who are hav<br>tional or behavioural nature.                                                                        | ing          |
| Pupil Name(s):                                                                                                    | DAVIS, Steven DAVIS, Laura                                                                                                    |              |
| Record Reason(s):                                                                                                    | Parents/Guardia                                                                                                    |              |
| Staff Name:                                                                                                    | STRINGER, Robert                                                                                                    |              |
| Date:                                                                                                    | 30/06/2016 10:07                                                                                                    |              |
| Category:                                                                                                    | High Priority                                                                                                    |              |
| Show Alert Against Pupil:                                                                                                    | V                                                                                                    |              |
| Status:                                                                                                    | Open                                                                                                    | $\mathbf{v}$ |
| Heading:                                                                                                    | Davis Divorce                                                                                                    |              |
| Overview:                                                                                                    | Steven and Laura's mother has contacted the school to inform us that she and Mr. Davis are divorcing. Both children<br>will need counselling and other support during this difficult time. Further details attached. |              |
| Make this Record Visible to All Staff:                                                                                         |                                                                                                    |              |
| Documents:                                                                                                    | Lattar from Hr and Mrs<br>Davis_70-06-2016, docx                                                                                                    |              |
|                                                                                                    | .DOCJ 30/06/2016                                                                                                    |              |
| Save Cancel Print Record Notes                                                                                                 |                                                                                                    |              |
| Pupil<br>Name:                                                                                                    | Child Protection     Concern Form 1:     Concern Form 2:                                                                                                    | v            |

3. Find the note to which the action relates.

More details...

a. Scroll down the screen to the Notes section.

| Notes            |                                       |   |                                     |   |
|------------------|---------------------------------------|---|-------------------------------------|---|
| Pupil<br>Name:   | V Child Protection<br>Concern Form 1: | * | Child Protection<br>Concern Form 2: | ~ |
| Add Search Reset | Wellbeing Concern<br>Form 1:          | * | Wellbeing Concern<br>Form 2:        | ~ |

b. Enter your search criteria in one or more of the fields. You can search by:

| Field                                                                                                    | Action                                                                                                    |  |  |
|----------------------------------------------------------------------------------------------------|----------------------------------------------------------------------------------------------------|--|--|
| Pupil Name                                                                                                    | Type all or part of the pupil's name into this field OR click ✓ to select from the drop list. Click on your choice in the list that appears. |  |  |
| Child Protection Concern Form 1 / Child<br>Protection Concern Form 2 / Wellbeing<br>Concern Form 1 / Wellbeing Concern Form<br>2                                                                                                    | (Scottish Schools Only) Use a drop list to select a GIRFEC form to search by.                                                                |  |  |
| <b>Note:</b> To begin a completely new search, click <b>Reset</b> . To search on more than one criteria, complete multiple fields before clicking <b>Search</b> OR do successive searches WITHOUT clicking <b>Reset</b> . This means you gradually narrow down the list of results. |                                                                                                    |  |  |

c. Click Search.

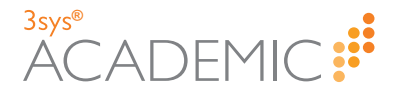

The results appear below.

d. (Optional) Click **Sort Ascending** or **Sort Descending** to list the notes chronologically in either ascending or descending order.

| otes                                        |                                                                     |                                                            |                                                  |                      |
|---------------------------------------------|---------------------------------------------------------------------|------------------------------------------------------------|--------------------------------------------------|----------------------|
| Pupil DAVIS, Steven                         | Child Protection     Concern Form 1:                                | *                                                          | Child Protection<br>Concern Form 2:              |                      |
| Add Search Reset                            | Wellbeing Concern<br>Form 1:                                        | ~                                                          | Wellbeing Concern<br>Form 2:                     |                      |
|                                             |                                                                     |                                                            |                                                  |                      |
| Sort Descending ↑ Sort Ascending            |                                                                     |                                                            |                                                  |                      |
| Absence Arrangements                        |                                                                     |                                                            |                                                  | Edit Mark as Complet |
| Action By: 04 July 2016    STRINGER, Robert | (30 June 2016)                                                      |                                                            |                                                  |                      |
| Category:                                   |                                                                     |                                                            |                                                  |                      |
| Note:                                       | Mr and Mrs Davis wish to remove :<br>Arrangements should be made so | Steven and Laura from scho<br>that this does not impact th | ool for a few days next week (4<br>eeir studies. | - 8/06/2016).        |
| Pupil Name(s):                              | DAVIS, Laura                                                        |                                                            |                                                  |                      |
|                                             | DAVIS, Steven                                                       |                                                            |                                                  |                      |
| Action Summary:                             | Ensure Catch Up Sessions for Stev                                   | en and Laura Arranged                                      |                                                  |                      |
| Action Note:                                |                                                                     |                                                            |                                                  |                      |
| Action By:                                  | STRINGER, Robert                                                    |                                                            |                                                  |                      |
| Note Visible to Specific Staff:             | MCINTYRE, Janet Gillian                                             |                                                            |                                                  |                      |
|                                             | HARRIS, David Andrew                                                |                                                            |                                                  |                      |
|                                             | PARKER, Simon P                                                     |                                                            |                                                  |                      |
|                                             | BOULDER, Brian James                                                |                                                            |                                                  |                      |
|                                             | STRINGER, Robert                                                    |                                                            |                                                  |                      |
|                                             |                                                                     |                                                            |                                                  |                      |
|                                             |                                                                     |                                                            |                                                  |                      |

- e. (Optional) Use the **Page** icons beneath the notes to navigate between pages of results.
  - >> Click or or on the numbers underneath the grid on the left-hand side to move between pages.
  - » Click do to the first page or b to go to the last page.
  - >> Use the **Page Size** options to see more records on each page.

Page Size: 5 10 25 50 100

4. Alongside the relevant note's header, click Mark as Complete in the top, right-hand corner.

| bsence Arrangements                     | Edit Mark as Complete                                                                                                    |
|-----------------------------------------|----------------------------------------------------------------------------------------------------|
| Action By: 26 July 2016    STRINGER, Ro | bert (22 July 2016)                                                                                                    |
| Category:                               | High Priority                                                                                                    |
| Note:                                   | Mr. and Mrs. Davis wish to remove Steven and Laura from school for a few days next week.<br>Arrangements should be made so that this does not impact their studies. |
| Pupil Name(s):                          | DAVIS, Laura                                                                                                    |
|                                         | DAVIS, Steven                                                                                                    |
| Action Summary:                         | Ensure Catch Up Sessions for Steven and Laura Arranged                                                                                                    |
| Action Note:                            | This has been done and all subject areas covered.                                                                                                    |
| Action By:                              | STRINGER, Robert                                                                                                    |
| Note Visible to Specific Staff:         | ANDREWS, Ellie J                                                                                                    |
|                                         | BINNS, Elise                                                                                                    |
|                                         | BRYANT, Melanie                                                                                                    |
|                                         | HILTON, John                                                                                                    |
|                                         | MULLINS, Melvyn Andrew                                                                                                    |
|                                         | ROBINSON, Peter                                                                                                    |
|                                         | STRINGER, Robert                                                                                                    |
|                                         |                                                                                                    |

The record is updated and repears next to the note's heading.

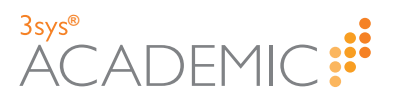

| _                               |                                                                                                    |
|---------------------------------|----------------------------------------------------------------------------------------------------|
| Absence Arrangements            |                                                                                                    |
| TRINGER, Robert (22 July 2016)  |                                                                                                    |
| Category:                       | High Priority                                                                                                    |
| Note:                           | Mr. and Mrs. Davis wish to remove Steven and Laura from school for a few days next week.<br>Arrangements should be made so that this does not impact their studies. |
| Pupil Name(s):                  | DAVIS, Laura                                                                                                    |
|                                 | DAVIS, Steven                                                                                                    |
| Action Summary:                 | Ensure Catch Up Sessions for Steven and Laura Arranged                                                                                                    |
| Action Note:                    | This has been done and all subject areas covered.                                                                                                    |
| Note Visible to Specific Staff: | ANDREWS, Ellie J                                                                                                    |
|                                 | BINNS, Elise                                                                                                    |
|                                 | BRYANT, Melanie                                                                                                    |
|                                 | HILTON, John                                                                                                    |
|                                 | MULLINS, Melvyn Andrew                                                                                                    |
|                                 | ROBINSON, Peter                                                                                                    |
|                                 | STRINGER, Robert                                                                                                    |

# Accessing the Child Protection Concern Report (Scottish Schools Only)

HOW TO ACCESS THE CHILD PROTECTION CONCERN REPORT

1. Go to Pastoral / Behaviour > Reports > Child Protection Concern.

|   | Pastoral / Behaviour | Acade | mic Management        | St  | aff | Calend |
|---|----------------------|-------|-----------------------|-----|-----|--------|
| , | Pastoral Management  |       | Pupil Events          |     |     |        |
|   | Add Pastoral Record  |       | Reports               |     |     | _      |
|   | Search               |       | Child Protection Conc | ern |     | _      |
| ٧ |                      |       | •                     | _   |     |        |

The **Child Protection Concern Report** screen appears, showing details of the child concern cases that you have access to.

| 0                             | Pastoral Management<br>Child Protection Concern Report                                                                                                    |                     |              |                       |                             |    |         |                  |              |
|-------------------------------|----------------------------------------------------------------------------------------------------|---------------------|--------------|-----------------------|-----------------------------|----|---------|------------------|--------------|
| The pur<br>Inspect<br>the Chi | The purpose of this report is to provide an overview of Child Protection cases over time and can be a helpful document for Governors and<br>Inspectors seeking to gain an overview of Child Protection cases in a school over a period of time. It also provides a helpful overview for<br>the Child Protection Co-ordinator of the status of ongoing cases. |                     |              |                       |                             |    |         |                  |              |
|                               |                                                                                                    |                     |              |                       |                             |    |         |                  | (a)          |
| Name~                         | Year & F 🗡                                                                                                    | Date of B $^{\vee}$ | Date Refer…∨ | Date Concern Passed 🗸 | Reason Not Passed $^{\vee}$ | I~ | c ~     | CPCC D $^{\vee}$ | Placed On Re |
| ADAMS,<br>Michael<br>Chárles  | YEAR12 -<br>Year 12 form<br>A (Lower<br>Sixth)                                                                                                    | 08/07/1993          | 18/07/2016   |                       | Will do tomorrow            |    |         |                  |              |
| ALDER,<br>Claire D            | YEAR13 -<br>Year 13 form<br>B (Upper<br>Sixth)                                                                                                    | 06/04/1992          | 12/07/2016   |                       | Not applicable              |    |         |                  |              |
| BATES,<br>Belinda             |                                                                                                    | 05/07/2007          |              |                       |                             |    |         |                  |              |
| H 4                           | H + 1 Page 1 of 1 - 3 of 3 items per page 1 - 3 of 3 items C                                                                                                    |                     |              |                       |                             |    | items 🖒 |                  |              |
| A                             | Note: The ontions you see depend upon the permissions set by your System                                                                                                    |                     |              |                       |                             |    |         |                  |              |

CHAPTER 3 3sysACADEMIC Pastoral Management User Guide

Administrator.

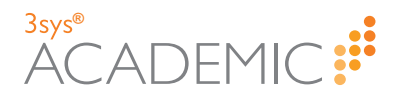

- 2. (Optional) Sort the data by a particular column by clicking next to the relevant column heading and selecting 'Sort Ascending' or 'Sort Descending'.
- 3. Show or hide columns as required by clicking any and 'Columns'. Tick the check boxes for each column that should be visible.

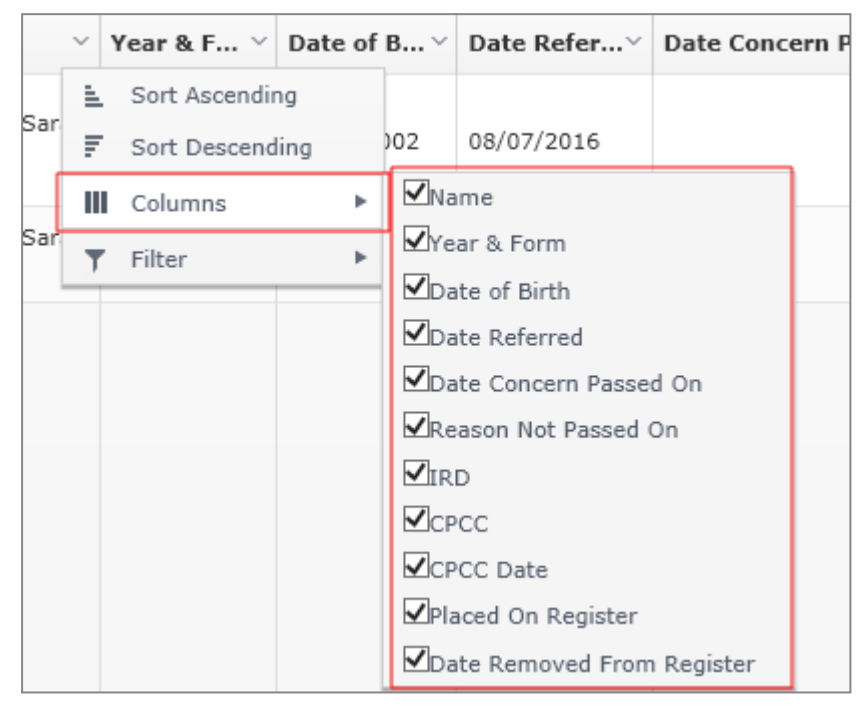

4. Filter the data by clicking in the relevant column header(s) and **Filter** to adjust the relevant options, as required.

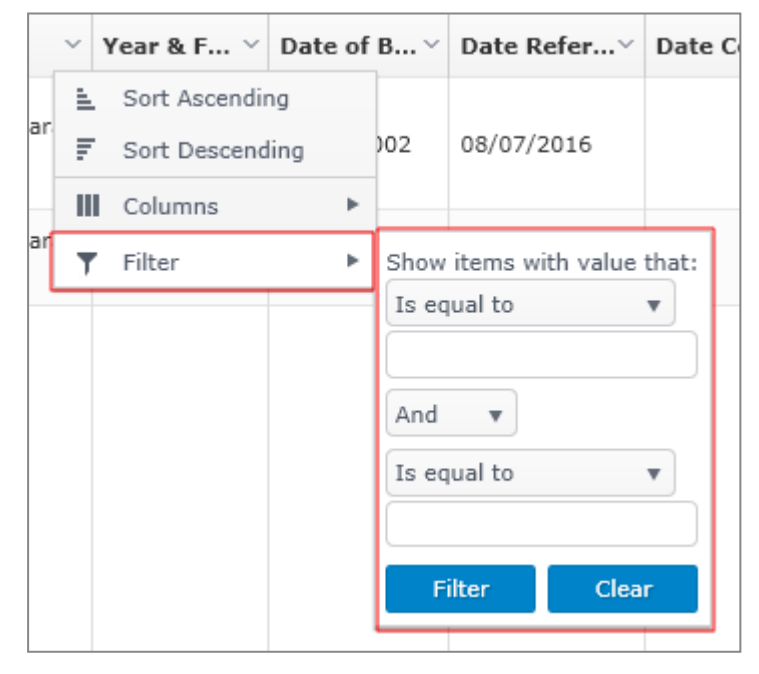

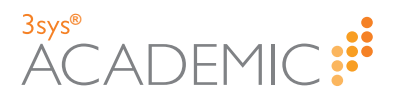

More details...

- a. Click in next to the column heading you would like to filter by and click **Filter** in the menu that appears.
- b. In the **Filter** popup, use the first drop list to select how the field contents should relate to your filter criterion, e.g. 'Is equal to', 'Starts with', 'Contains', 'Is null' or 'Is empty'.
- c. Type your filter criterion in the second field.
- d. (Optional) To filter by two criteria:
  - Use the second drop list to select 'And' to filter by both criteria OR select 'Or' for the software to look for either feature specified.
  - >> Use the third drop list to select how the field contents should relate to your second filter criterion, e.g. 'Is equal to', 'Starts with', etc.
  - >> Type your filter criteria in the bottom, empty field.
- e. Click Filter.
- f. To clear a filter, click **Clear**.
- 5. (Optional) Click 🔳 above the **Child Protection Concern Report** grid to export the data to MS Excel.

More details...

a. Click 🔳.

A popup appears asking what you would like to do with the file.

- b. Do ONE of the following:
  - >> Click **Open** to open the spreadsheet.
  - Click Save to save the file to your computer and Open to see it once it has been downloaded.
  - » Click 🔽 and Save as to save the spreadsheet in your preferred location.
  - » Click 🔽 and Save and open to save and automatically open the file.
  - $\gg$  Click **Cancel** or  $\boxtimes$  to abort the export.

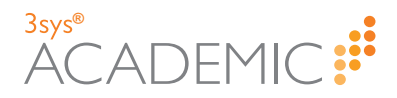

#### **Deleting Pastoral Records**

HOW TO DELETE A PASTORAL RECORD

1. Find the pastoral record that you would like to delete via the **Pastoral Management** dashboard OR the **Pastoral Record Search** screen.

More details: If you are unsure how find a record, see step 1 of "Viewing Pastoral Records" on page 40.

2. In the Actions column, click in next to the record you would like to delete.

| Pastoral Management Estoral Management Distribused<br>Pastoral Record Search Estoral Management Distribused |   |                                                                   |                             |                         |                  |        |                    |            |                                |
|----------------------------------------------------------------------------------------------------|---|-------------------------------------------------------------------|-----------------------------|-------------------------|------------------|--------|--------------------|------------|--------------------------------|
| Pupil Name: Reason: Heading:                                                                                |   |                                                                   |                             |                         |                  |        |                    |            |                                |
|                                                                                                    |   | Raised By: Status:                                                |                             | ► Actio                 | n Required:      |        |                    | ~          |                                |
|                                                                                                    |   | Date: 👘 - 🕅 Remember Search:                                      |                             |                         | Search           | Rese   | t                  |            |                                |
| Add                                                                                                    |   |                                                                   |                             |                         |                  |        |                    |            |                                |
| Actions                                                                                                    |   | Pupil Name -                                                      | Reason                      | Heading                 | Raised By        | Status | Action<br>Required | Date       | Last Modified By               |
| ۹ ۵                                                                                                    | ŵ | ADAMS Lauren S, ADAMS Sarah J                                     | Relocation                  | Returned Pupils         | STRINGER, Robert | Open   |                    | 18/04/2016 | 30/06/2016,<br>STRINGER, Rober |
| Q /                                                                                                    | ŵ | ADAMS Lauren S, ADAMS Sarah J, ALEXANDER-GUTHERIDGE Rachel        | Parents/Guardians Divorcing | CPC                     | BRYANT, Melanie  | Open   |                    | 12/07/2016 | 12/07/2016,<br>BRYANT, Melanie |
| Q /                                                                                                    | ŵ | ADAMS Sarah J                                                     | Antisocial Behaviour        | Allegations of Stealing | STRINGER, Robert | Open   | ×                  | 08/07/2016 | 08/07/2016,<br>STRINGER, Rober |
| Q /                                                                                                    | ŵ | ALLAN Tom, ALTON Benjamin, BELL Edward, BURTON James, DAVIES John | Antisocial Behaviour        | Fighting at Lunchtime   | STRINGER, Robert | Open   | ×                  | 24/06/2016 | 30/06/2016,<br>STRINGER, Rober |
| Q 🖋                                                                                                    | ŵ | ALLAN Tom, BOUILLON Louis J                                       | Bullying                    | Allegation of Bullying  | BELL, Alexander  | Open   |                    | 19/05/2016 | 30/06/2016,<br>STRINGER, Rober |
| 1 1 2 3 1 M Page Size: 5 10 23 50 100 Records: 14                                                           |   |                                                                   |                             |                         |                  |        |                    |            |                                |

**Note:** The options you see depend upon the permissions set by your System Administrator.

The relevant Delete a Pastoral Record screen appears.

| Pastoral Management<br>Delete a Pastoral Record                                                                 |                                                     |                                                                                                    | Pastoral Management Dashboard   |
|----------------------------------------------------------------------------------------------------|-----------------------------------------------------|----------------------------------------------------------------------------------------------------|---------------------------------|
| Pastoral Management records are created to re<br>having problems of an academic, vocational, s<br>Delete Cancel | cord details of any pa<br>scial, emotional or beh   | storal support provided to a pupil. Pastoral care inv<br>avioural nature.                              | olves work with pupils who are  |
| Pupil Name(s):                                                                                                  | ADAMS, Sarah J AD                                   | DAMS, Lauren S                                                                                         |                                 |
| Record Reason(s):                                                                                               | Relocation                                          |                                                                                                    |                                 |
| Staff Name:                                                                                                    | STRINGER, Robert                                    |                                                                                                    |                                 |
| Date:                                                                                                    | 18/04/2016 10:34                                    |                                                                                                    |                                 |
| Category:                                                                                                    | Low Priority                                        |                                                                                                    |                                 |
| Status:                                                                                                    | Open                                                |                                                                                                    |                                 |
| Heading:                                                                                                    | Returned Pupils                                     |                                                                                                    |                                 |
| Overview:                                                                                                    | Sarah and Lauren are n<br>quickly, but may still ne | eturning to the school following two terms at another sch<br>eed additional support due to the change. | ool. They should settle back in |
| Record Visible to All Staff:                                                                                    | $\checkmark$                                        |                                                                                                    |                                 |
| GIRFEC Forms:                                                                                                   |                                                     |                                                                                                    |                                 |
| Documents:                                                                                                    |                                                     |                                                                                                    |                                 |
| Delete Cancel                                                                                                   |                                                     |                                                                                                    |                                 |

3. Click Delete.

The **Pastoral Record Search** screen appears with the record removed from the grid.

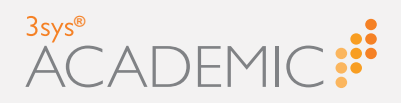

# Configuring Pastoral Management

This chapter discusses the following:

| About Configuring Pastoral Management                                            | 58 |
|----------------------------------------------------------------------------------|----|
| Configuring Record Reasons                                                       | 59 |
| Setting up Record Reasons                                                        | 59 |
| Editing Record Reasons                                                           | 60 |
| Deleting Record Reasons                                                          | 61 |
| Configuring Categories                                                           | 63 |
| Setting up Categories                                                            | 64 |
| Viewing Categories                                                               | 66 |
| Editing Categories                                                               | 68 |
| Deleting Categories                                                              | 70 |
| Configuring GIRFEC                                                               | 72 |
| Activating GIRFEC Options (Scottish Schools Only)                                | 72 |
| Allocating Access to the Child Protection Concern Report (Scottish Schools Only) | 72 |
|                                                                                  |    |

M Ш T ()

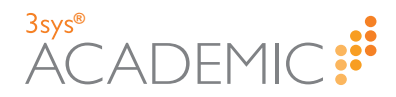

## **About Configuring Pastoral Management**

When you create a new pastoral record on the system, you give it a category and one or more record reasons.

Categories help organisations to manage staff access to pastoral records and, for Scottish schools, link records to the required GIRFEC forms.

Record reasons allow users to associate a record with one or more themes or keywords, making it easier to search for and find specific records effectively.

Your System Administrator must configure and manage the categories and record reasons to best suit your school's needs. For details, see:

- "Configuring Record Reasons" on the facing page.
- "Configuring Categories" on page 63.

System Administrators also allocate user access to the **Pastoral Management** module. For details, see "Allocating Access to Pastoral Management (System Administrators Only)" on page 8.

**Note:** Normally, these settings are configured by your System Administrator. As such, you may not be able to see this section when you log in.

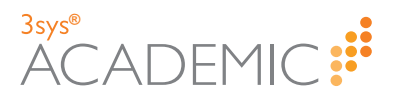

## **Configuring Record Reasons**

One or more pastoral record reasons are added to each pastoral record when it is created. Record reasons allow schools to group records by theme, depending upon the organisation's particular preference. Record reasons might include 'Illness', 'Bereavement' or 'Relocation', for example.

To use the **Pastoral Management** module effectively, your System Administrator must configure and manage the record reasons to best suit your school's needs.

For more details, see:

- >> "Setting up Record Reasons" below.
- "Editing Record Reasons" on the next page.
- >> "Deleting Record Reasons" on page 61.

**Note:** Normally, these settings are configured by your System Administrator. As such, you may not be able to see this section when you log in.

#### **Setting up Record Reasons**

HOW TO SET UP A RECORD REASON

1. Go to **Pastoral / Behaviour > Pastoral Management** and click **Record Reason** in the **Configuration** menu.

The Setup: View Pastoral Record Reasons screen appears.

| 0            | Pastoral Management<br>Setup: View Pastoral Record Reasons | Bastoral Management Dashboard |
|--------------|------------------------------------------------------------|-------------------------------|
| Edit S       | earch                                                      |                               |
| Show Hidd    | en 🗌                                                       |                               |
| In Use       | Description                                                |                               |
| $\checkmark$ | Parents/Guardians Divorcing                                |                               |
| $\checkmark$ | Bereavement                                                |                               |
| $\checkmark$ | Bullying                                                   |                               |
| $\checkmark$ | Antisocial Behaviour                                       |                               |
| $\checkmark$ | Relocation                                                 |                               |
| $\checkmark$ | Illness (Long Term)                                        |                               |
| $\checkmark$ | Illness (Short Term)                                       |                               |
| $\checkmark$ | Concerning Behaviour                                       |                               |
|              |                                                            |                               |
| Edit S       | earch                                                      |                               |

2. Click Edit.

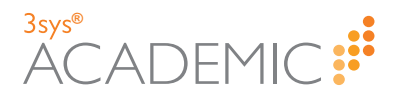

3. Click in the empty **Description** field in the bottom row and type the name of the new pastoral record reason.

| 6                  | Pastoral Management<br>Setup: Pastoral Record Reasons |              |                                                                                                    |  |  |  |  |
|--------------------|-------------------------------------------------------|--------------|----------------------------------------------------------------------------------------------------|--|--|--|--|
| Pasto              | oral r                                                | ecord rea    | sons setup creates the reason types for a pastoral record, e.g. illness, bereavement or problems at home etc. |  |  |  |  |
| Save               | Save Cancel                                           |              |                                                                                                    |  |  |  |  |
| Show               | Show Hidden                                           |              |                                                                                                    |  |  |  |  |
| In Use Description |                                                       |              |                                                                                                    |  |  |  |  |
|                    | Û                                                     | $\checkmark$ | Parents/Guardians Divorcing                                                                                   |  |  |  |  |
|                    | Û                                                     | $\checkmark$ | Bereavement                                                                                                   |  |  |  |  |
|                    | Ô                                                     | $\checkmark$ | Bullying                                                                                                    |  |  |  |  |
|                    | Ô                                                     | $\checkmark$ | Antisocial Behaviour                                                                                          |  |  |  |  |
|                    | Ô                                                     | $\checkmark$ | Relocation                                                                                                    |  |  |  |  |
|                    | Ô                                                     | $\checkmark$ | Illness (Long Term)                                                                                           |  |  |  |  |
|                    | Û                                                     | $\checkmark$ | Illness (Short Term)                                                                                          |  |  |  |  |
|                    | Û                                                     | $\checkmark$ | Concerning Behaviour                                                                                          |  |  |  |  |
|                    | Û                                                     | $\checkmark$ |                                                                                                    |  |  |  |  |

**Note:** The colour of the dot in the first column denotes the status of the row. For more information, see the *Getting Started User Guide*, available from the *3sysACADEMIC Online Help*, or **About Grids** in the *3sysACADEMIC Online Help*.

- 4. In the same row, ensure that the **In Use** check box is ticked to make the new pastoral record reason live and available for others to use.
- 5. Click Save.

#### **Editing Record Reasons**

HOW TO EDIT A RECORD REASON

1. Find the record reason that you would like to edit.

More details...

a. Go to **Pastoral / Behaviour > Pastoral Management** and click **Record Reason** in the **Configuration** menu.

The Setup: View Pastoral Record Reasons screen appears.

| 0            | Pastoral Management<br>Jetup: View Pastoral Record Reasons | Pastoral Management Dashboard |  |  |  |  |  |  |  |
|--------------|------------------------------------------------------------|-------------------------------|--|--|--|--|--|--|--|
| Edit S       | Edit Search                                                |                               |  |  |  |  |  |  |  |
| Show Hidd    | en 🗌                                                       |                               |  |  |  |  |  |  |  |
| In Use       | Description                                                |                               |  |  |  |  |  |  |  |
| $\checkmark$ | Parents/Guardians Divorcing                                |                               |  |  |  |  |  |  |  |
| $\checkmark$ | Bereavement                                                |                               |  |  |  |  |  |  |  |
| $\checkmark$ | Bullying                                                   |                               |  |  |  |  |  |  |  |
| $\checkmark$ | Antisocial Behaviour                                       |                               |  |  |  |  |  |  |  |
| $\checkmark$ | Relocation                                                 |                               |  |  |  |  |  |  |  |
| $\checkmark$ | Illness (Long Term)                                        |                               |  |  |  |  |  |  |  |
| $\checkmark$ | Illness (Short Term)                                       |                               |  |  |  |  |  |  |  |
| $\checkmark$ | Concerning Behaviour                                       |                               |  |  |  |  |  |  |  |
|              |                                                            |                               |  |  |  |  |  |  |  |
| Edit S       | earch                                                      |                               |  |  |  |  |  |  |  |

b. (Optional) Check the **Show Hidden** check box to show a complete list of pastoral record reasons, including those that are not currently in use.

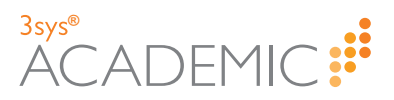

- 2. Click Edit.
- 3. Make the required changes.

**Note:** The colour of the dot in the first column denotes the status of the row. For more information, see the *Getting Started User Guide*, available from the *3sysACADEMIC Online Help*, or **About Grids** in the *3sysACADEMIC Online Help*.

4. (Optional) If you make a change in error, you can click the adjacent D to undo it.

**Note:** You CANNOT undo changes once you have clicked **Save**. Instead, you must edit the pastoral record reason.

- 5. Click Save.
- 6. (Optional) To make further amendments, repeat steps 2 to 5.

#### **Deleting Record Reasons**

HOW TO DELETE A RECORD REASON

1. Find the record reason you would like to delete.

More details...

a. Go to **Pastoral / Behaviour > Pastoral Management** and click **Record Reason** in the **Configuration** menu.

The Setup: View Pastoral Record Reasons screen appears.

| 0            | Pastoral Management<br>Setup: View Pastoral Record Reasons | Bastoral Management Dashboard |  |  |  |  |  |
|--------------|------------------------------------------------------------|-------------------------------|--|--|--|--|--|
| Edit         | earch                                                      |                               |  |  |  |  |  |
| Show Hidd    | en 🗌                                                       |                               |  |  |  |  |  |
| In Use       | Description                                                |                               |  |  |  |  |  |
| $\checkmark$ | Parents/Guardians Divorcing                                |                               |  |  |  |  |  |
| $\checkmark$ | Bereavement                                                |                               |  |  |  |  |  |
| $\checkmark$ | Bullying                                                   |                               |  |  |  |  |  |
| $\checkmark$ | Antisocial Behaviour                                       |                               |  |  |  |  |  |
| $\checkmark$ | Relocation                                                 |                               |  |  |  |  |  |
| $\checkmark$ | Illness (Long Term)                                        |                               |  |  |  |  |  |
| $\checkmark$ | Illness (Short Term)                                       |                               |  |  |  |  |  |
| $\checkmark$ | Concerning Behaviour                                       |                               |  |  |  |  |  |
|              |                                                            |                               |  |  |  |  |  |
| Edit         | Edit Search                                                |                               |  |  |  |  |  |

- b. (Optional) Check the **Show Hidden** check box to show a complete list of pastoral record reasons, including those that are not currently in use.
- 2. Click Edit.
- Click next to the reason you would like to delete.
   A red line strikes through the row you are deleting.

| Note: You can reverse a deletion by clicking the adjacent . You CANNOT a deletion once you have clicked <b>Save</b> . | undo |
|----------------------------------------------------------------------------------------------------|------|
|----------------------------------------------------------------------------------------------------|------|

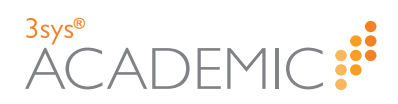

**Note:** The colour of the dot in the first column denotes the status of the row. For more information, see the *Getting Started User Guide*, available from the *3sysACADEMIC Online Help*, or **About Grids** in the *3sysACADEMIC Online Help*.

#### 4. Click Save.

| Pastoral Management<br>Setup: Pastoral Record Reasons |                                                                                                    |                                                        |  |  |  |  |
|-------------------------------------------------------|----------------------------------------------------------------------------------------------------|--------------------------------------------------------|--|--|--|--|
| Pastoral                                              | Pastoral record reasons setup creates the reason types for a pastoral record, e.g. illness, bereavement or problems at home etc. |                                                        |  |  |  |  |
| Save                                                  | Save Cancel                                                                                                    |                                                        |  |  |  |  |
| Show Hid                                              | den 🗌                                                                                                    |                                                        |  |  |  |  |
|                                                       | In Use                                                                                                    | Description                                            |  |  |  |  |
| 0 🛍                                                   | $\checkmark$                                                                                                    | Parents/Guardians Divorcing                            |  |  |  |  |
| 0 🛍                                                   | -                                                                                                    | Bereavement                                            |  |  |  |  |
| 0 🛍                                                   | -                                                                                                    | Bullying                                               |  |  |  |  |
| 0 🛍                                                   | ~                                                                                                    | Antisocial Behaviour                                   |  |  |  |  |
|                                                       | Unable to                                                                                                    | to delete record as it is linked to a pastoral record. |  |  |  |  |
| <u>ອ</u> ອ                                            | ~                                                                                                    | Relocation                                             |  |  |  |  |
| 0 🛍                                                   | $\checkmark$                                                                                                    | Illness (Long Term)                                    |  |  |  |  |
| 0.0                                                   | ~                                                                                                    | Illness (Short Term)                                   |  |  |  |  |
|                                                       |                                                                                                    |                                                        |  |  |  |  |

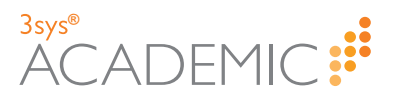

# **Configuring Categories**

Pastoral records are assigned categories. Categories help organisations to manage staff access to records, providing a quick and simple way to ensure that only the appropriate members of staff can see sensitive information, where required. Alternatively, users can make records visible to all staff with access to the module.

GIRFEC forms required in Scotland are also associated with specific pastoral record categories. Selecting the appropriate category immediately links the record with the required GIRFEC forms.

Shapes and colours can be assigned to pastoral management categories, creating icons that can appear in grids such as the **Pupil Search** grid (if set when a record is created). This provides a visual alert. For example, a pink star could be assigned to a critical category, a yellow square to a medium priority category and a blue circle to a low priority category. In this way, users can identify pupils with open records at a glance and, if they are aware of what the icons represent, the type of record / issue.

| aph search            |                            |                           |                |              |              |  |
|-----------------------|----------------------------|---------------------------|----------------|--------------|--------------|--|
| /iew: Standard        | Add Copy                   |                           |                |              |              |  |
| Refine Search         |                            |                           |                |              |              |  |
| Pupils                | Add Add Event              | Create Pupil Custom Group | Email Add Pu   | pil Document | 2            |  |
|                       | Pupil Events * More A      | ctions *                  | 1              |              |              |  |
| Actions Co            | de 🔺 Name                  |                           | Preferred name | Form         | Leaving date |  |
| View   Edit   👻 🗌 ADA | A001 ADAMS, Lauren S       | • 🕹 🗘 🕥                   | Lauren         | Form 11A     |              |  |
| View   Edit   👻 🗌 ADA | A003 ADAMS, Sarah J        | • 80                      | Sarah          | Form 7A      |              |  |
| View   Edit   👻 🗌 ALL | .001 ALLAN, Samantha E     | 800                       | Sam            | Upper Sixth  |              |  |
| View   Edit   👻 🗌 ALL | .002 ALLAN, Tom            | = 😔 🥥                     | Tom            | Upper Sixth  |              |  |
| View   Edit   👻 🗌 ALL | .100 ALLEN, David          | 800                       | David          | Form 4B      |              |  |
| View   Edit   👻 🗌 ALT | TO10 ALTON, Benjamin       | * 😔                       | Ben            | Form 1A      |              |  |
| View   Edit   👻 🗌 ASF | H001 ASHMAN, Timothy Georg | e 🖌 🙆                     | Timothy        | Form 11A     |              |  |
| View   Edit   👻 🗌 ASH | H003 ASHFIELD, Gemma Fran  | ces 🛛                     | Gemma          | Form 9A      |              |  |
| View   Edit   👻 🗌 ASL | L001 ASLETT, Fletcher      | • 😔                       | Fletcher       | Form 9A      |              |  |
| View Edit - BAI       | 1001 BATES, Karen Jane     | 8                         | Karen          | Upper Sixth  |              |  |

**Note:** Whether icons appear in **Pupil Search** and other grids must be set in the individual pastoral records using the **Show Alert Against Pupil** check box when a relevant record category is selected. For more information, see "About Adding Pastoral Records" on page 24.

To use the **Pastoral Management** module effectively, your System Administrator must configure and manage the categories to best suit your school's needs.

For more details, see:

- >> "Setting up Categories" on the next page.
- Viewing Categories" on page 66.
- "Editing Categories" on page 68.
- Deleting Categories" on page 70.

**Note:** Normally, these settings are configured by your System Administrator. As such, you may not be able to see this section when you log in.

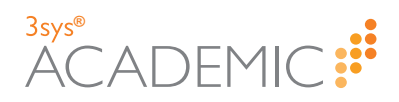

#### **Setting up Categories**

HOW TO SET UP A CATEGORY

 Go to Pastoral / Behaviour > Pastoral Management and click Category in the Configuration menu.

The Setup: Category Search screen appears.

| Pastoral Management<br>Setup: Category Search |                                 |              |  |  |  |  |
|-----------------------------------------------|---------------------------------|--------------|--|--|--|--|
| Category:                                     | Category: Search Reset          |              |  |  |  |  |
| Add                                           |                                 |              |  |  |  |  |
| Actions                                       | Category -                      | In Use       |  |  |  |  |
| Q 🖋 🛍                                         | Critical                        | $\checkmark$ |  |  |  |  |
| Q 🖋 🛍                                         | High Priority                   | $\checkmark$ |  |  |  |  |
| Q 🖋 🛍                                         | Low Priority                    | $\checkmark$ |  |  |  |  |
| Q 🖋 🛍                                         | Medium Priority                 | $\checkmark$ |  |  |  |  |
| Q 🖋 🛍                                         | Very High Priority              | $\checkmark$ |  |  |  |  |
| <b>« ∢ 1 ▷ ▷</b> Page                         | Size: 5 10 25 50 100 Records: 5 |              |  |  |  |  |

Note: You can re-order a grid by single-clicking on fields in the header row. If ▲ is displayed, the list is ordered from lowest to highest. If ▼ appears, the list is ordered from highest to lowest.

#### 2. Click Add.

The Setup: Add a Category screen appears.

| Pastoral Management<br>Setup: Add a Category                                                    | 🗱 Pastoral Management Dashboard                                                                                                    |
|-------------------------------------------------------------------------------------------------|----------------------------------------------------------------------------------------------------|
| Pastoral categories allow priorities to be cro<br>is able to view a particular type of category | ated, e.g. Confidential, High, Medium etc. They are also used to control whether a member of staff<br>.e.g. 'Confidential' can be marked as only available to certain members of staff. |
| Save Cancel                                                                                     |                                                                                                    |
| Category:                                                                                       |                                                                                                    |
| Shape:                                                                                          | Please Select V                                                                                                    |
| Colour:                                                                                         | Please Select                                                                                                    |
| Visible to All Staff/Roles:                                                                     |                                                                                                    |
| Staff/Roles Visibility:                                                                         | ٩                                                                                                    |
| In Use:                                                                                         |                                                                                                    |
| GIRFEC Forms:                                                                                   | Child Protection Concern Form 1:                                                                                                    |
|                                                                                                 | Child Protection Concern Form 2:                                                                                                    |
|                                                                                                 | Wellbeing Concern Form 1:                                                                                                    |
|                                                                                                 | Wellbeing Concern Form 2:                                                                                                    |
| Save Cancel                                                                                     |                                                                                                    |

**Note:** GIRFEC options apply to Scottish schools only. Access must be configured by your System Administrator.

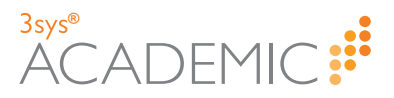

Note: You MUST complete any fields marked with a red bar on the left-hand side.

- 3. Click in the **Category** field and add the name of the new pastoral management category.
- 4. Use the **Shape** and **Colour** drop lists to select the shape and colour of the icon associated with this category.
- 5. To set the category's visibility, do ONE of the following:
  - If the category should be available to everyone, tick the Visible to All Staff/Roles check box.

Note: If this box is checked, the Staff/Roles Visibility field disappears.

If the category is limited to specific colleagues, add one or more names to the Staff/Roles Visibility field using auto complete or the Staff Search dialog, accessed via .

More details: If you are unsure how to add one or more staff member's name(s) to this field, see "Retrieving Multiple Staff Members' Names" on page 20.

- 6. Check that the **In Use** check box is ticked to ensure that the category is live and available when pastoral management issues are recorded.
- 7. (Optional) (Scottish Schools Only) Tick the relevant **GIRFEC Forms** check boxes to indicate which forms can be completed for this category.

| Pastoral Management<br>Setup: Add a Category                                                    |                                                                                                    | # Pastoral Management Dashboard                          |
|-------------------------------------------------------------------------------------------------|----------------------------------------------------------------------------------------------------|----------------------------------------------------------|
| Pastoral categories allow priorities to be cro<br>is able to view a particular type of category | aated, e.g. Confidential, High, Medium etc. They are also used to<br>e.g. 'Confidential' can be marked as only available to certain n               | o control whether a member of staff<br>nembers of staff. |
| Save Cancel                                                                                     |                                                                                                    |                                                          |
| Category:                                                                                       |                                                                                                    |                                                          |
| Shape:                                                                                          | Please Select                                                                                                    |                                                          |
| Colour:                                                                                         | Please Select                                                                                                    |                                                          |
| Visible to All Staff/Roles:                                                                     |                                                                                                    |                                                          |
| Staff/Roles Visibility:                                                                         |                                                                                                    | Q                                                        |
| In Use:                                                                                         |                                                                                                    |                                                          |
| GIRFEC Forms:                                                                                   | Child Protection Concern Form 1:           Child Protection Concern Form 2:           Wellbeing Concern Form 1:           Wellbeing Concern Form 2: |                                                          |
| Save Cancel                                                                                     |                                                                                                    |                                                          |

Your System Administrator must configure GIRFEC settings for these options to appear. For more information, see "Configuring GIRFEC" on page 72.

8. Click Save.

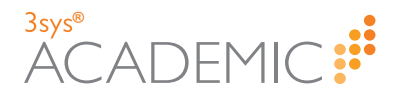

#### **Viewing Categories**

HOW TO VIEW A CATEGORY

1. Find the pastoral management category you would like to view.

More details...

a. Go to **Pastoral / Behaviour > Pastoral Management** and click **Category** in the **Configuration** menu.

The Setup: Category Search screen appears.

| Pastoral<br>Setup: Ca | Management<br>tegory Search        | Pastoral Management Dashboard |
|-----------------------|------------------------------------|-------------------------------|
| Category:             | Search Reset                       |                               |
| Add                   |                                    |                               |
| Actions               | Category -                         | In Use                        |
| Q 🖋 🛍                 | Critical                           | $\checkmark$                  |
| Q 🖋 🛍                 | High Priority                      | $\checkmark$                  |
| Q 🖋 🛍                 | Low Priority                       | $\checkmark$                  |
| Q 🖋 🛍                 | Medium Priority                    | $\checkmark$                  |
| Q 🖋 🛍                 | Very High Priority                 | $\checkmark$                  |
| <b>≪ ∢ 1 Þ Þ</b> Pa   | ge Size: 5 10 25 50 100 Records: 5 |                               |

Note: You can re-order a grid by single-clicking on fields in the header row. If ▲ is displayed, the list is ordered from lowest to highest. If ▲ appears, the list is ordered from highest to lowest.

b. (Optional) Enter all or part of the name of the category you are looking for in the **Category** field and click **Search**.

Note: To clear previous searches, click Reset.

- c. (Optional) Use the **Page** icons beneath the grid to navigate between pages of records.
  - Click or or on the numbers underneath the grid on the left-hand side to move between pages.
  - » Click do to the first page or b to go to the last page.
  - >> Use the Page Size options to see more records on each page.

Page Size: 5 10 25 50 100

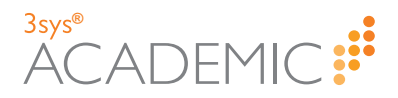

2. Click a next to the category you would like to view in more detail.

The relevant Setup: View a Category screen appears.

| Pastoral Management<br>Setup: View a Category |                                  | 🖶 Pastoral Management Das |
|-----------------------------------------------|----------------------------------|---------------------------|
| Delete Search                                 |                                  |                           |
| Category:                                     | Low Priority                     |                           |
| Shape:                                        | Circle                           |                           |
| Colour:                                       | Blue                             |                           |
| Visible to All Staff/Roles:                   | $\checkmark$                     |                           |
| In Use:                                       | $\checkmark$                     |                           |
| GIRFEC Forms:                                 | Child Protection Concern Form 1: |                           |
|                                               | Child Protection Concern Form 2: |                           |
|                                               | Wellbeing Concern Form 1:        |                           |
|                                               | Wellbeing Concern Form 2:        |                           |
|                                               |                                  |                           |

your system. For more information, see "Configuring GIRFEC" on page 72.

- 3. When you have finished viewing the category, do ONE of the following:
  - >> Click Edit to amend the category.
  - >> Click **Delete** to remove the category from the system.
  - >> Click Search to go to the Setup: Category Search screen.
  - Click Pastoral Management Dashboard to go to the Pastoral Management dashboard.

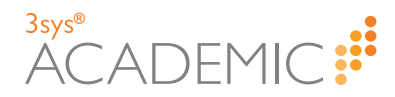

#### **Editing Categories**

HOW TO EDIT A CATEGORY

1. Find the pastoral management category you would like to edit.

More details...

a. Go to **Pastoral / Behaviour > Pastoral Management** and click **Category** in the **Configuration** menu.

The Setup: Category Search screen appears.

| Pastoral M<br>Setup: Cate | anagement<br>gory Search        | Pastoral Management Dashboard |
|---------------------------|---------------------------------|-------------------------------|
| Category:                 | Search Reset                    |                               |
| Add                       |                                 |                               |
| Actions                   | Category 🔺                      | In Use                        |
| Q # 🛍                     | Critical                        |                               |
| Q 🖋 🛍                     | High Priority                   | $\checkmark$                  |
| Q 🖋 🛍                     | Low Priority                    | $\checkmark$                  |
| Q 🖋 🛍                     | Medium Priority                 | $\checkmark$                  |
| Q 🖋 🛍                     | Very High Priority              | $\checkmark$                  |
| ✓ 1 → → Page              | Size: 5 10 25 50 100 Records: 5 |                               |

Note: You can re-order a grid by single-clicking on fields in the header row. If ▲ is displayed, the list is ordered from lowest to highest. If ▲ appears, the list is ordered from highest to lowest.

b. (Optional) Enter all or part of the name of the category you are looking for in the **Category** field and click **Search**.

Note: To clear previous searches, click Reset.

- c. (Optional) Use the **Page** icons beneath the grid to navigate between pages of records.
  - Click or or on the numbers underneath the grid on the left-hand side to move between pages.
  - » Click do to the first page or b to go to the last page.
  - >> Use the Page Size options to see more records on each page.

Page Size: 5 10 25 50 100

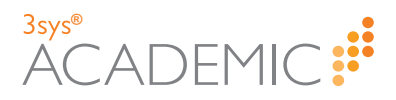

- 2. On the Setup: Category Search screen, do ONE of the following:
  - >> Click I next to your chosen category.
  - >> Click a next to your chosen category and select Edit.

The relevant Setup: Edit a Category screen appears.

| Pastoral Management<br>Setup: Edit a Category                                    |                                                                                         | Pastoral Management Dashboar                                                                  |
|----------------------------------------------------------------------------------|-----------------------------------------------------------------------------------------|-----------------------------------------------------------------------------------------------|
| storal categories allow priorities to<br>ember of staff is able to view a partic | be created, e.g. Confidential, High, Medi<br>cular type of category, e.g. 'Confidential | um etc. They are also used to control whether a<br>can be marked as only available to certain |
| ave Cancel                                                                       |                                                                                         |                                                                                               |
| Category:                                                                        | Critical                                                                                |                                                                                               |
| Shape:                                                                           | Star 🗸                                                                                  |                                                                                               |
| Colour:                                                                          | Red                                                                                     |                                                                                               |
| Visible to All Staff/Roles:                                                      | $\checkmark$                                                                            |                                                                                               |
| In Use:                                                                          |                                                                                         |                                                                                               |
| GIRFEC Forms:                                                                    | Child Protection Concern Form 1: 🗹                                                      |                                                                                               |
|                                                                                  | Child Protection Concern Form 2: 🗹                                                      |                                                                                               |
|                                                                                  | Wellbeing Concern Form 1:                                                               |                                                                                               |
|                                                                                  | Wellbeing Concern Form 2:                                                               |                                                                                               |

**Note:** GIRFEC options are for Scottish schools and only appear if configured on your system. For more information, see "Configuring GIRFEC" on page 72.

3. Make the required changes to the pastoral management category.

#### 4. Click Save.

You are returned to the Setup: Category Search screen.

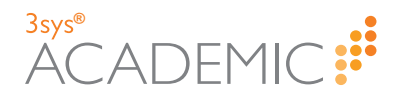

#### **Deleting Categories**

HOW TO DELETE A CATEGORY

- 1. Find the pastoral management category that you would like to delete.
  - More details...
    - a. Go to **Pastoral / Behaviour > Pastoral Management** and click **Category** in the **Configuration** menu.

The Setup: Category Search screen appears.

| Pastoral I<br>Setup: Cat | Pastoral Management<br>Setup: Category Search |              |  |
|--------------------------|-----------------------------------------------|--------------|--|
| Category:                | Search Reset                                  |              |  |
| Add                      |                                               |              |  |
| Actions                  | Category 🔺                                    | In Use       |  |
| Q / 🛍                    | Critical                                      | $\checkmark$ |  |
| Q / 🛍                    | High Priority                                 | $\checkmark$ |  |
| Q / 🛍                    | Low Priority                                  | $\checkmark$ |  |
| Q / 🛍                    | Medium Priority                               | $\checkmark$ |  |
| Q / 🛍                    | Very High Priority                            | $\checkmark$ |  |
| 4 1 Þ 🕨 Pag              | ge Size: 5 10 25 50 100 Records: 5            |              |  |

Note: You can re-order a grid by single-clicking on fields in the header row. If ▲ is displayed, the list is ordered from lowest to highest. If ▲ appears, the list is ordered from highest to lowest.

b. (Optional) Enter all or part of the name of the category you are looking for in the **Category** field and click **Search**.

**Note:** To clear previous searches, click **Reset**.

- c. (Optional) Use the **Page** icons beneath the grid to navigate between pages of records.
  - Click or or on the numbers underneath the grid on the left-hand side to move between pages.
  - » Click do to the first page or b to go to the last page.
  - >> Use the Page Size options to see more records on each page.
    Page Size: 5 10 25 50 100
- Click next to the category you would like to delete.
   The relevant Setup: Delete a Category screen appears.

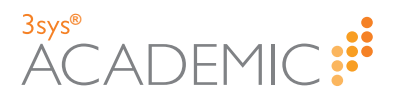

**Example:** The following screenshot shows a category called 'Normal Priority' which is visible to all users with access to the **Pastoral Management** module and currently in use.

| Setup: Delete a Category    | Pastoral Management Dashboard    |
|-----------------------------|----------------------------------|
| Delete Cancel               |                                  |
| Category:                   | Normal Priority                  |
| Shape:                      | Circle                           |
| Colour:                     | Green                            |
| Visible to All Staff/Roles: | ¥                                |
| In Use:                     | ₹                                |
| GIRFEC Forms:               | Child Protection Concern Form 1: |
|                             | Child Protection Concern Form 2: |
|                             | Wellbeing Concern Form 1:        |
|                             | Wellbeing Concern Form 2:        |
|                             |                                  |
| Cancel                      |                                  |

| Pastoral Management<br>Setup: Delete a Category |                                              |                               | E Pastoral Management Dashboard |
|-------------------------------------------------|----------------------------------------------|-------------------------------|---------------------------------|
| Delete Cancel                                   |                                              |                               |                                 |
|                                                 | Unable to delete Category as it is linked to | a Pastoral Management Record. |                                 |
| Category:                                       | High Priority                                |                               |                                 |
| Visible to All Staff/Roles:                     | $\checkmark$                                 |                               |                                 |
| In Use:                                         | V                                            |                               |                                 |
| GIRFEC Forms:                                   | Child Protection Concern Form 1:             |                               |                                 |
|                                                 | Child Protection Concern Form 2:             |                               |                                 |
|                                                 | Wellbeing Concern Form 1:                    |                               |                                 |
|                                                 | Wellbeing Concern Form 2:                    |                               |                                 |

3. Click Delete.

If the category is not associated with a record, it is deleted and you are returned to the **Setup: Category Search** screen.

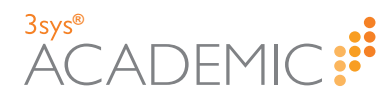

## **Configuring GIRFEC**

If you are a Scottish school, you can record GIRFEC data using the **Pastoral Management** module. In order to do this, you need to activate the GIRFEC option. Relevant staff also need to be given access to the **Child Protection Concern** report, which is set via profiles.

#### Activating GIRFEC Options (Scottish Schools Only)

HOW TO ACTIVATE GIRFEC OPTIONS (SCOTTISH SCHOOLS ONLY)

1. Go to **Pastoral / Behaviour > Pastoral Management** and select **GIRFEC** from the **Configuration** menu.

The Setup: GIRFEC screen appears.

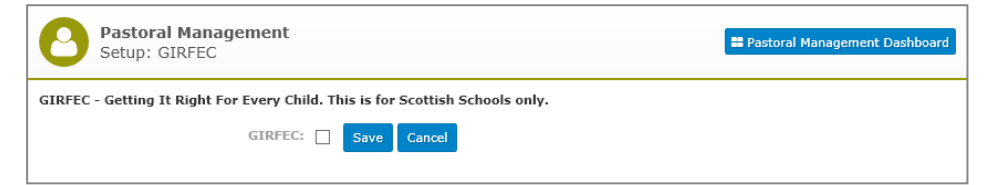

- 2. Tick the **GIRFEC** check box.
- 3. Click Save.

#### Allocating Access to the Child Protection Concern Report (Scottish Schools Only)

HOW TO ALLOCATE ACCESS TO THE CHILD PROTECTION CONCERN REPORT (SCOTTISH SCHOOLS ONLY)

1. Find the profile you want to have access to the **Child Protection Concern** report.

More details...

a. Go to Setup > Users and profiles > Profiles.

The Profile Search and Profiles screen appears.

| Filters  Profile Name: Linked Users: All  Search |                 |              |
|--------------------------------------------------|-----------------|--------------|
|                                                  |                 |              |
| Actions                                          | Profile Name 🔺  | Linked Users |
| /iew   Edit   👻                                  | Admin           |              |
| /iew   Edit   👻                                  | Attendance Only | ✓            |
| /iew   Edit   👻                                  | Bursar          | <b>I</b>     |
| /iew   Edit   👻                                  | Careers         |              |
| /iew   Edit   👻                                  | Headmaster      |              |
| /iew   Edit   👻                                  | HoD             | <b>I</b>     |
| /iew   Edit   👻                                  | Junior School   | <b>I</b>     |
| /iew   Edit   👻                                  | Medical         |              |
| /iew   Edit   👻                                  | Nursery         | <b>I</b>     |
|                                                  |                 | -            |
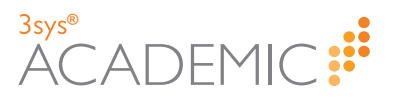

Note: You can re-order a grid by single-clicking on fields in the header row. If is displayed, the list is ordered from lowest to highest. If rappears, the list is ordered from highest to lowest.

b. Enter your search criteria in one or more of the fields at the top of the screen, and click **Search**. Your search results populate the grid. You can search by:

| Field        | Action                                                                             |
|--------------|------------------------------------------------------------------------------------|
| Profile Name | Type all or part of the name of the profile you are looking for into this field.   |
| Linked Users | Use the drop list to select the user(s) linked to the profile you are looking for. |

- c. (Optional) Use the **Page** icons beneath the grid to navigate between pages of records.
  - Click or or on the numbers underneath the grid on the left-hand side to move between pages.
  - >> Click do to the first page or be to go to the last page.
  - >> Use the Records Per Page drop list to see more records on each page.

Records Per Page 25 🗸

>> Click in the **Page** field and type the number of the page you want.

Page 1 of 1

- 2. Click Edit next to the relevant profile.
- 3. Use the Modules drop list to select 'Pastoral / Behaviour'.

**Note:** To skip through the available options, click on the **Modules** drop list and press the first letter of the module you want, e.g. 'P' for 'Pastoral / Behaviour'. Press the letter repeatedly until you reach the required module.

The **Pastoral / Behaviour** options appear, including pastoral management.

| Modules: Pastoral / Behaviour |                                |  |
|-------------------------------|--------------------------------|--|
| Configuration Set-up:         | Pastoral Management: No Access |  |
| Pastoral Reports:             |                                |  |
| Save Cancel                   |                                |  |

**Note:** Selecting a module using the **Modules** drop list causes the screen to refresh to show only permission settings relating to that module.

- 4. Tick the **Pastoral Reports** check box.
- 5. Click Save.

## 3sys® ACADEMIC FINANCE ADMIN PORTAL ALUMNI

Helpline: +44 (0)1458 833 055

Telephone: +44 (0)1458 833 344

Fax: +44 (0)1458 835297

Email: support@wcbs.co.uk

Website: www.wcbs.co.uk

Address: West Country Business Systems (Holdings) Limited Landmark House, Wirrall Park Road, Glastonbury, Somerset, BA6 9FR, UK

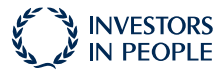

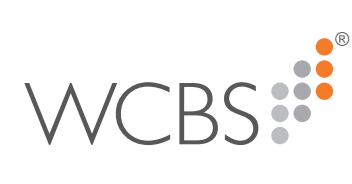